#### 2.15 Activator Assist Existing User In Account Activation

An activator assist existing user in account activation.

#### 2.15.1 Event Handling - Success Case

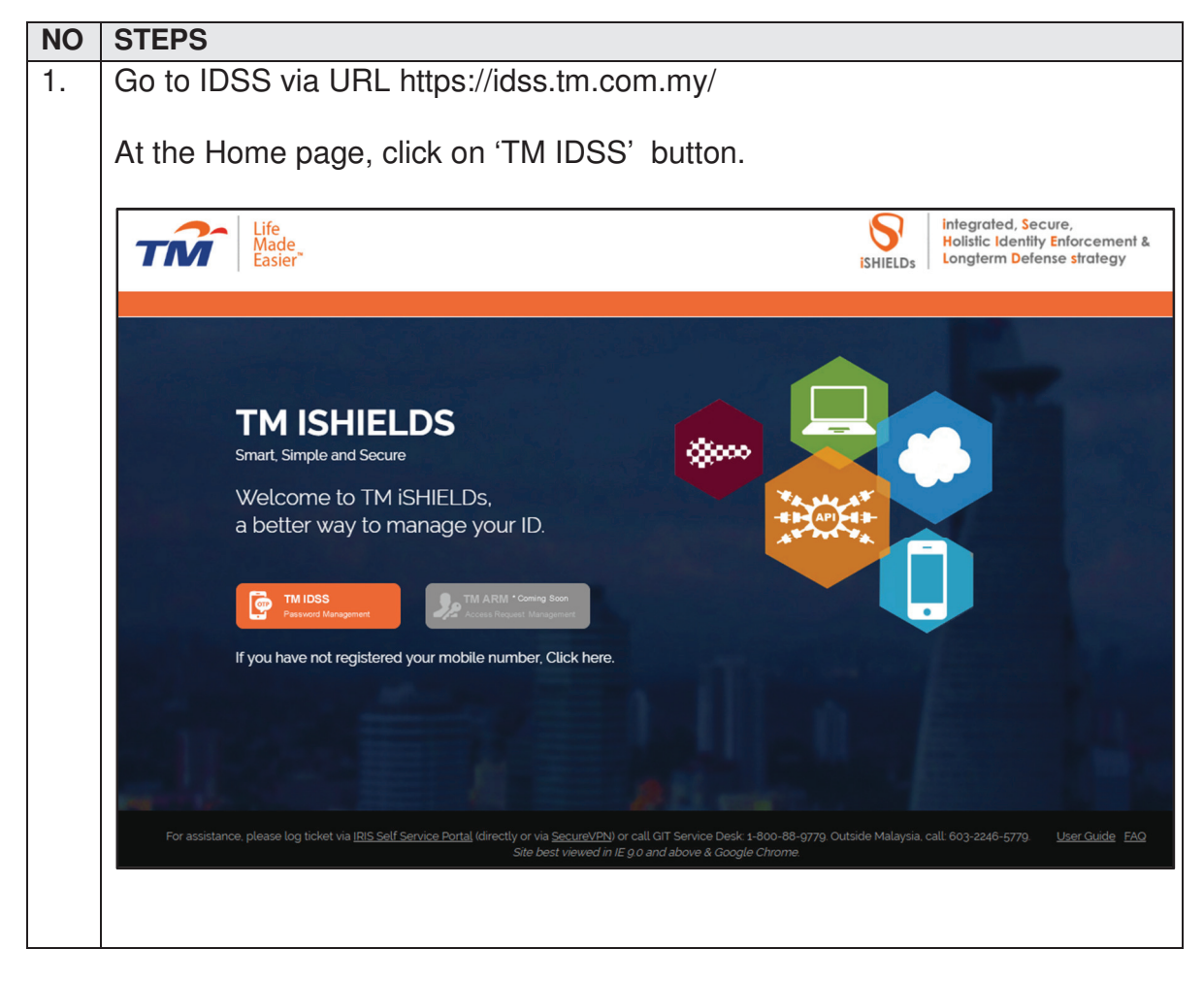

| TM GIT        | User Guidelines – Phase 2 |            |          | TF6.3 |     |
|---------------|---------------------------|------------|----------|-------|-----|
| Owner:        | Approved By:              | Date:      | Version: | Page: |     |
| Chang Yen Lan | Zahratullaili Haji Ali    | 2017-03-17 | 1.0      |       | 309 |

| . At the                          | Log In' page, click on the '                                                                                                    | Get Assistance! button.                                                                                                    |                                       |
|-----------------------------------|----------------------------------------------------------------------------------------------------|----------------------------------------------------------------------------------------------------|---------------------------------------|
| TN                                | Life<br>Made<br>Easier <sup></sup> Identity Self                                                                                                    | Service                                                                                                    |                                       |
|                                   | Log In                                                                                                    |                                                                                                    |                                       |
|                                   | Login ID :                                                                                                    | Need help to log in?<br>There are several reasons you might not be able to log in.<br>Check below for more information and possible solutions.                                                            |                                       |
|                                   | First time user?<br>Enroll now >>                                                                                                    | Get Assistance!                                                                                                    |                                       |
|                                   |                                                                                                    |                                                                                                    |                                       |
|                                   |                                                                                                    |                                                                                                    |                                       |
| Convright@ 2016                   |                                                                                                    |                                                                                                    |                                       |
| Copyright@2010                    |                                                                                                    |                                                                                                    |                                       |
| Copyright @ 2010                  | Telekom Malaysia Berhad (128740-P) ALL RIGHTS RESERVED                                                                                                    | Best viewed using Mozilla Firefox                                                                                                    | : (version 50.0.1 and above           |
| . At the '<br>know w              | Telekom Malaysia Berhad (128740-P) ALL RIGHTS RESERVED<br>Can't access your account<br>/hat to do in order to sign o                                                                                                    | Pest viewed using Mozilla Firefox<br>' page, click on the 'l'm new and<br>.n.' button.                                                                                                    | (version 50.0.1 and above<br>I do not |
| . At the '<br>know w              | Telekom Malaysia Berhad (128740-P) ALL RIGHTS RESERVED<br>Can't access your account<br>/hat to do in order to sign o<br>cess your account?                                                                                                    | Pest viewed using Mozilla Firefox<br>' page, click on the 'I'm new and<br>n.' button.                                                                                                    | (version 50.0.1 and above             |
| . At the '<br>know w<br>Can't acc | Telekom Malaysia Berhad (128740-P) ALL RIGHTS RESERVED<br>Can't access your account<br>/hat to do in order to sign o<br>cess your account?<br>re are several reasons you might not be able to log in                                                                                                  | ' page, click on the 'l'm new and<br>n.' button.                                                                                                    | I do not                              |
| . At the 'know w                  | Can't access your account<br>that to do in order to sign o<br>cess your account?<br>re are several reasons you might not be able to log in<br>I forgot my account passwo                                                                                                    | ' page, click on the 'l'm new and<br>n.' button.                                                                                                    | I do not                              |
| . At the 'know w                  | Telekom Malaysia Berhad (128740-P) ALL RIGHTS RESERVED<br>Can't access your account<br>/hat to do in order to sign o<br>cess your account?<br>re are several reasons you might not be able to log in<br>> I forgot my account passwo<br>> I forgot my Login ID.                                       | ' page, click on the 'l'm new and<br>n.' button.                                                                                                    | I do not                              |
| . At the '<br>know w<br>Can't acc | Can't access your account<br>/hat to do in order to sign o<br>cess your account?<br>re are several reasons you might not be able to log in<br>> I forgot my account passw<br>> I forgot my Login ID.<br>> I'm currently locked out of                                                                 | ' page, click on the 'l'm new and<br>m.' button.                                                                                                    | I do not                              |
| . At the 'know w                  | Can't access your account<br>hat to do in order to sign o<br>cess your account?<br>re are several reasons you might not be able to log in<br>I forgot my account passw<br>I forgot my Login ID.<br>I'm currently locked out of<br>I'm new and I do not know                                           | ' page, click on the 'l'm new and<br>n.' button.<br>A. Check below for more information and possible solutions.<br>ord.<br>my account.<br>what to do in order to sign on.                                 | I do not                              |
| . At the 'know w                  | Can't access your account<br>/hat to do in order to sign o<br>cess your account?<br>re are several reasons you might not be able to log in<br>> I forgot my account passw<br>> I forgot my Login ID.<br>> I'm currently locked out of<br>> I'm new and I do not know<br>> I'm existing IDM user and I | ' page, click on the 'l'm new and<br>n.' button.<br>A Check below for more information and possible solutions.<br>ord.<br>my account.<br>what to do in order to sign on.<br>want to enroll into New IDM.  | l do not                              |
| . At the 'know w                  | Can't access your account<br>that to do in order to sign o<br>cess your account?<br>The are several reasons you might not be able to log in<br>I forgot my account passw<br>I forgot my Login ID.<br>I'm currently locked out of<br>I'm new and I do not know<br>I'm existing IDM user and I          | ' page, click on the 'I'm new and<br>n.' button.<br>A. Check below for more information and possible solutions.<br>ord.<br>my account.<br>what to do in order to sign on.<br>want to enroll into New IDM. | l do not                              |

| TM GIT        | User Guidelines – Phase 2 |            |          | TF6.3 |     |
|---------------|---------------------------|------------|----------|-------|-----|
| Owner:        | Approved By:              | Date:      | Version: | Page: |     |
| Chang Yen Lan | Zahratullaili Haji Ali    | 2017-03-17 | 1.0      |       | 310 |

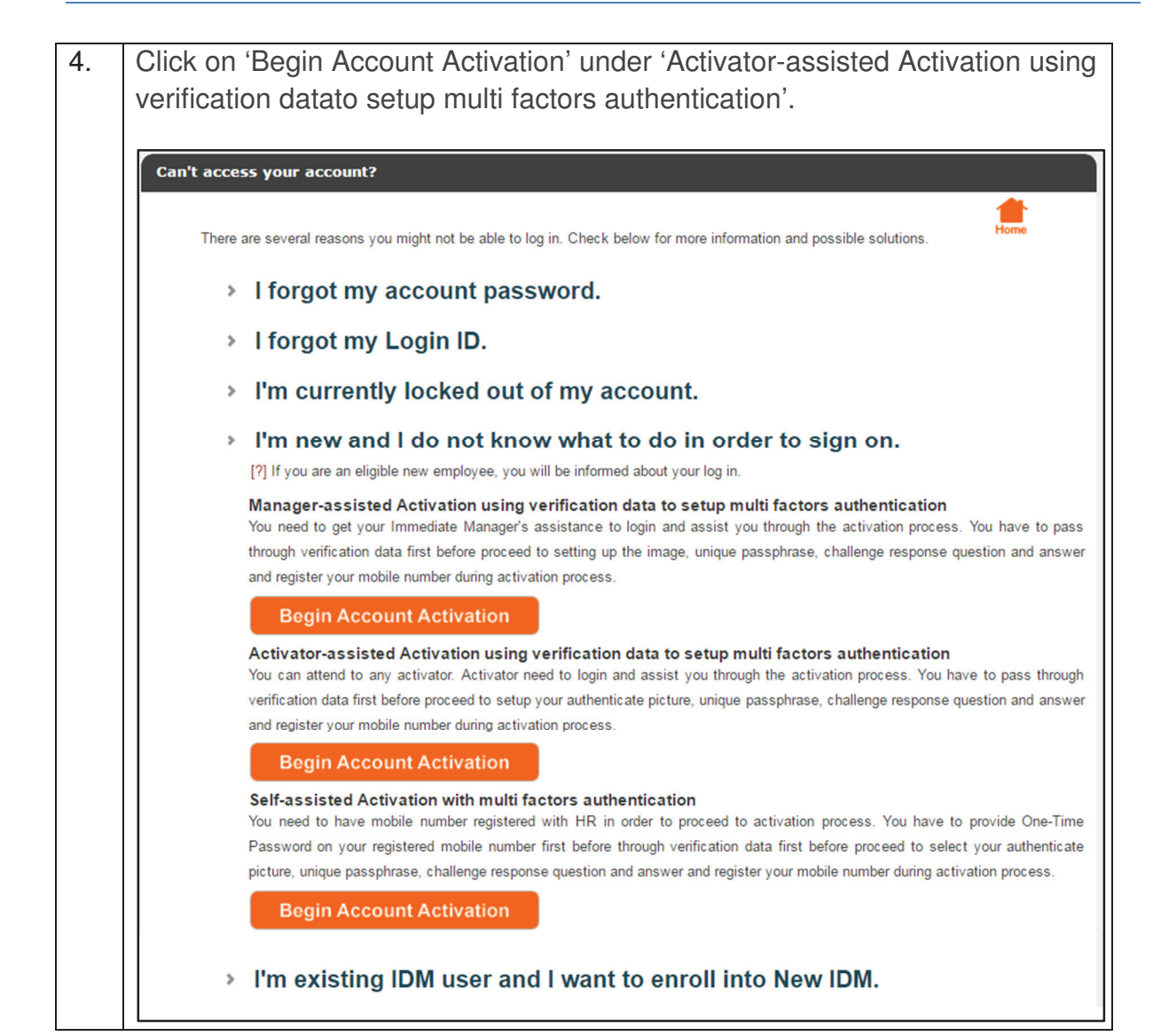

| TM GIT        | User Guidelines – Phase 2 |            |          | TF6.3 |     |
|---------------|---------------------------|------------|----------|-------|-----|
| Owner:        | Approved By:              | Date:      | Version: | Page: |     |
| Chang Yen Lan | Zahratullaili Haji Ali    | 2017-03-17 | 1.0      |       | 311 |
|               |                           |            |          |       |     |

| 5. | The first step is Activator Login. Activator enter login ID and password then                                                                                    |
|----|----------------------------------------------------------------------------------------------------|
|    | click on 'Continue' button.                                                                                                    |
|    | Account Activation                                                                                                    |
|    |                                                                                                    |
|    | Steps                                                                                                    |
|    | Activator User Terms and User Authentication Authentication Setup<br>Login Confirmation Conditions Verification Confirmation - CQA Confirmation- Mobile Password |
|    | Activator's Information                                                                                                    |
|    | Please enter your IDM Login ID                                                                                                    |
|    | Activator's Login ID : TM98117                                                                                                    |
|    | Password :                                                                                                    |
|    |                                                                                                    |
|    | Cancel Continue                                                                                                    |
| 6. | The second step is 'User Confirmation', user verify activator's login ID and                                                                                     |
| •  | enter login ID then click on 'Continue' button.                                                                                                    |
|    |                                                                                                    |
|    | Account Activation                                                                                                    |
|    | Steps                                                                                                    |
|    | Activator User Terms and User Authentication Confirmation Conditions Verification Confirmation - CQA Confirmation - Mobile Password                              |
|    | Activator's Login ID : TM98117 - Erosha A P Kumar                                                                                                    |
|    | Please enter the login ID of your subordinate for account activation                                                                                             |
|    | User's Login ID : TM98114                                                                                                    |
|    |                                                                                                    |
|    | Cancel Continue                                                                                                    |

| TM GIT        | User Guidelines – Phase 2 |            |          | TF6.3 |     |
|---------------|---------------------------|------------|----------|-------|-----|
| Owner:        | Approved By:              | Date:      | Version: | Page: |     |
| Chang Yen Lan | Zahratullaili Haji Ali    | 2017-03-17 | 1.0      | 3     | 312 |

| 7. | In third step 'Terms and Conditions', user has to read and scroll down terms |
|----|------------------------------------------------------------------------------|
|    | and conditions, then tick on 'I agree on terms and condition' and click on   |
|    | 'Accept' button.                                                             |
|    |                                                                              |

|                                                                                                    | Steps                                                                                                    |
|----------------------------------------------------------------------------------------------------|----------------------------------------------------------------------------------------------------|
| Activator<br>Login Confirm                                                                                                    | r Terms and User Authentication Authentication Setup<br>Pation Conditions Verification Confirmation - CQA Confirmation - Mobile Passwor                                                                                                    |
| Activator's Logi                                                                                                    | - Erosha A P Kumar                                                                                                    |
| User's Login ID                                                                                                    | : TM98114 - Loh Mei Teng                                                                                                    |
| Terms & Condit                                                                                                    | tions                                                                                                    |
|                                                                                                    |                                                                                                    |
| You agree to noti<br>User ID or passv<br>password.                                                                                                    | ify TM immediately upon becoming aware of any known or suspected unauthorized use of your<br>word to gain access to Application/Resource, or any breach in security involving your User ID or                                                                                                    |
| You agree to noti<br>User ID or passv<br>password.<br><u>TM Privacy Poli</u>                                                                                                    | ify TM immediately upon becoming aware of any known or suspected unauthorized use of your word to gain access to Application/Resource, or any breach in security involving your User ID or icy for Employee                                                                                                    |
| You agree to noti<br>User ID or passw<br>password.<br><u>TM Privacy Poli</u><br>In accordance wi<br>would like to rem<br>information about<br>referee. If you wi                       | fy TM immediately upon becoming aware of any known or suspected unauthorized use of your word to gain access to Application/Resource, or any breach in security involving your User ID or <b>icy for Employee</b><br>ith Telekom Malaysia Berhad's ("TM") obligations under the Personal Data Protection Act 2010, we hind you of the purposes for which TM and its subsidiaries ("TM Group") process personal tyou and also information of any related third parties such as your spouse, children, relatives and ish to view the entire document, please click <u>here</u> . |
| You agree to noti<br>User ID or passw<br>password.<br><u>TM Privacy Poli</u><br>In accordance wi<br>would like to rem<br>information about<br>referee. If you wi<br>By clicking 'I Agr | ify TM immediately upon becoming aware of any known or suspected unauthorized use of your word to gain access to Application/Resource, or any breach in security involving your User ID or it of the personal Balaysia Berhad's ("TM") obligations under the Personal Data Protection Act 2010, we hind you of the purposes for which TM and its subsidiaries ("TM Group") process personal to you ado information of any related third parties such as your spouse, children, relatives and ish to view the entire document, please click here.                               |

| TM GIT        | User Guidelines – Phase 2 |            |          | TF6.3 |     |
|---------------|---------------------------|------------|----------|-------|-----|
| Owner:        | Approved By:              | Date:      | Version: | Page: |     |
| Chang Yen Lan | Zahratullaili Haji Ali    | 2017-03-17 | 1.0      |       | 313 |

| 8. | In the forth step, user enter NRIC and click on 'Continue' button.                                                     |
|----|----------------------------------------------------------------------------------------------------|
|    | Account Activation                                                                                                    |
|    | Steps                                                                                                    |
|    | Superior Subordinate Terms and Conditions Subordinate Authentication Confirmation - CQA Confirmation - Mobile Password |
|    | Activator's Login ID : TM98117 - Erosha A P Kumar                                                                      |
|    | User's Login ID : TM98114 - Loh Mei Teng                                                                               |
|    | Please complete the user data verification below                                                                       |
|    | NRIC<br>(Eg: 850607115211) :                                                                                           |
|    |                                                                                                    |
|    | Cancel Continue                                                                                                    |

| TM GIT        | User Guidelines – Phase 2 |            |          | TF6.3 |     |
|---------------|---------------------------|------------|----------|-------|-----|
| Owner:        | Approved By:              | Date:      | Version: | Page: |     |
| Chang Yen Lan | Zahratullaili Haji Ali    | 2017-03-17 | 1.0      |       | 314 |

| Accoun | t Activation                                      |                                    |                                         |                                                  |                         |
|--------|---------------------------------------------------|------------------------------------|-----------------------------------------|--------------------------------------------------|-------------------------|
|        |                                                   |                                    | Steps                                   |                                                  |                         |
| A      | ctivator User<br>Login Confirmation               | Terms and<br>Conditions V          | User Authenti<br>erification Confirmati | ication<br>on - CQA Authentical<br>Confirmation- | tion<br>Mobile Password |
|        | Activator's Login ID                              | TM98117 - E                        | Erosha A P Kumar                        |                                                  |                         |
|        | User's Login ID :                                 | TM98114 - L                        | oh Mei Teng                             |                                                  |                         |
|        | Please choose an ima                              | ge and key in a phrase             | e for your image. Please cho            | ose a phrase that you can rem                    | ember.                  |
|        |                                                   |                                    |                                         |                                                  |                         |
|        | T.                                                | and the second                     |                                         |                                                  |                         |
|        | Passphrase :                                      | Meow                               |                                         | [?]                                              |                         |
|        | Please complete the c<br>your inquiry (user self- | hallenge response set<br>service). | up below. You'll need to rem            | ember the answers to retrieve                    | the response to         |
|        | 1. What is your favor                             | ite game character?                | •••••                                   |                                                  |                         |
|        | Please re-enter you                               | ir answer:                         | •••••                                   |                                                  |                         |
|        | 2. What is your favor                             | ite travel destination             | ?•••••                                  |                                                  |                         |
|        | Please re-enter you                               | ır answer:                         | •••••                                   |                                                  |                         |

| TM GIT        | User Guidelines – Phase 2 |            |          | TF6.3 |     |
|---------------|---------------------------|------------|----------|-------|-----|
| Owner:        | Approved By:              | Date:      | Version: | Page: |     |
| Chang Yen Lan | Zahratullaili Haji Ali    | 2017-03-17 | 1.0      |       | 315 |

| 10. | In this step 'Authentication Confirmation – Mobile', please verify user mobile                    |
|-----|---------------------------------------------------------------------------------------------------|
|     | nnumber. Click on 'Click here to change' button If user desire to change                          |
|     | mobile number, click on 'Continue' button to proceed.                                             |
|     |                                                                                                   |
|     | Account Activation                                                                                |
|     |                                                                                                   |
|     | Steps                                                                                             |
|     |                                                                                                   |
|     |                                                                                                   |
|     | Login Confirmation Conditions Verification Confirmation - CQA <b>Confirmation-Mobile</b> Password |
|     |                                                                                                   |
|     | Activator's Login ID : TM98117 - Erosha A P Kumar                                                 |
|     | User's Login ID : TM98114 - Loh Mei Teng                                                          |
|     | Mobile number below is registered to receive One-Time Password.                                   |
|     | Mobile number                                                                                     |
|     | 60162223862                                                                                       |
|     |                                                                                                   |
|     |                                                                                                   |
|     | Cancel Continue                                                                                   |
| 11. | Enter user password and new registered mobile number, then click on                               |
|     | 'Save' button.                                                                                    |
|     |                                                                                                   |
|     | ×                                                                                                 |
|     | Change Registered Mobile Number                                                                   |
|     | Activator's Login ID : TM98117 Password :                                                         |
|     | Place anter the new registered mobile number                                                      |
|     | Existing registered mobile number: 60162223862                                                    |
|     | New registered mobile number:<br>(Format: 60123456789) [?]                                        |
|     |                                                                                                   |
|     | Cancel Save                                                                                       |
|     |                                                                                                   |
|     |                                                                                                   |
|     |                                                                                                   |

| TM GIT        | User Guidelines – Phase 2 |            |          | TF6.3 |     |
|---------------|---------------------------|------------|----------|-------|-----|
| Owner:        | Approved By:              | Date:      | Version: | Page: |     |
| Chang Yen Lan | Zahratullaili Haji Ali    | 2017-03-17 | 1.0      |       | 316 |

| 12. | In the last step 'Setup Password', enter new password and confirmed new                                                                                           |
|-----|----------------------------------------------------------------------------------------------------|
|     | password to change your existing IDM Password. Click on 'Continue' button.                                                                                        |
|     |                                                                                                    |
|     | Account Activation                                                                                                    |
|     | Steps                                                                                                    |
|     |                                                                                                    |
|     | Activator User Terms and User Authentication Authentication Setup<br>Login Confirmation Conditions Verification Confirmation - CQA Confirmation - Mobile Password |
|     | Activator's Login ID : TM98117 - Erosha A P Kumar                                                                                                    |
|     | User's Login ID : TM98114 - Loh Mei Teng                                                                                                    |
|     | Please setup a password for login                                                                                                    |
|     | New Password : TM Password Policy [?]                                                                                                    |
|     | Confirmed New Password : Password Match                                                                                                    |
|     |                                                                                                    |
|     |                                                                                                    |
|     | Cancel Continue                                                                                                    |
| 13. | User account has been successfully activated. Click on 'OK' button to                                                                                             |
|     | redirect to home page.                                                                                                    |
|     |                                                                                                    |
|     | Account Activation                                                                                                    |
|     |                                                                                                    |
|     | You have successfully activated your IDSS account.                                                                                                    |
|     | Redirecting in 19 seconds                                                                                                    |
|     | ок                                                                                                    |
|     |                                                                                                    |

| TM GIT        | User Guidelines – Phase 2 |            |          | TF6.3 |     |
|---------------|---------------------------|------------|----------|-------|-----|
| Owner:        | Approved By:              | Date:      | Version: | Page: |     |
| Chang Yen Lan | Zahratullaili Haji Ali    | 2017-03-17 | 1.0      |       | 317 |

## 2.15.3 Event Handling - Fail Case

| NO | STEPS                                                                                                    |
|----|----------------------------------------------------------------------------------------------------|
| 1. | Error Message: Please complete the 'Activator's Login ID' box. Please                                                  |
|    | complete the 'Password' box.                                                                                           |
|    | Account Activation                                                                                                    |
|    |                                                                                                    |
|    | Steps                                                                                                    |
|    | Activator User Terms and User Authentication Authentication Setup Password                                             |
|    | Please complete the 'Activator's Login ID' box.<br>Please complete the 'Password' box.                                 |
|    | Activator's Information                                                                                                |
|    | Please enter your IDM Login ID                                                                                         |
|    | Activator's Login ID :                                                                                                 |
|    | Password :                                                                                                    |
|    |                                                                                                    |
|    | Cancel Continue                                                                                                    |
|    | Error message will appear to notify user if the activator login ID and password is blank. User is not able to proceed. |
|    | User Action: Please provide activator login ID and password then click on 'Continue' button.                           |

| TM GIT        | User Guidelines – Phase 2 |            |          | TF6.3 |     |
|---------------|---------------------------|------------|----------|-------|-----|
| Owner:        | Approved By:              | Date:      | Version: | Page: |     |
| Chang Yen Lan | Zahratullaili Haji Ali    | 2017-03-17 | 1.0      |       | 318 |

| 2. | Error Message: Please complete the 'Password' box.                                                                                                    |
|----|----------------------------------------------------------------------------------------------------|
|    | Account Activation                                                                                                    |
|    | Steps                                                                                                    |
|    | Activator User Terms and User Authentication Authentication Setup<br>Login Confirmation Conditions Verification Confirmation - CQA Confirmation - Mobile Password |
|    | Please complete the 'Password' box.                                                                                                    |
|    | Activator's Information                                                                                                    |
|    | Please enter your IDM Login ID                                                                                                    |
|    | Activator's Login ID : TM98117                                                                                                    |
|    | Password :                                                                                                    |
|    |                                                                                                    |
|    | Cancel Continue                                                                                                    |
|    | Error message will appear to notify user if the password is blank. User is not able to proceed.                                                                   |
|    | User Action: Please provide activator password and click on 'Continue' button.                                                                                    |

| TM GIT        | User Guidelines – Phase 2 |            |          | TF6.3 |     |
|---------------|---------------------------|------------|----------|-------|-----|
| Owner:        | Approved By:              | Date:      | Version: | Page: |     |
| Chang Yen Lan | Zahratullaili Haji Ali    | 2017-03-17 | 1.0      |       | 319 |

| 3. | Error Message: User account not found. Please contact HR to reconfirm your Login ID.                                                                      |
|----|----------------------------------------------------------------------------------------------------|
|    | Account Activation                                                                                                    |
|    | Steps                                                                                                    |
|    | Activator User Terms and User Authentication Confirmation Conditions Verification Confirmation - CQA Confirmation - Mobile Password                       |
|    | User account not found. Please contact HR to reconfirm your Login ID.                                                                                     |
|    | Activator's Information<br>Please enter your IDM Login ID                                                                                                 |
|    | Activator's Login ID : TM90000                                                                                                    |
|    | Password :                                                                                                    |
|    | Cancel Continue                                                                                                    |
|    | Error message will appear to notify user if the Login ID is either non-existing user ID or wrong Login ID has been inserted. User is not able to proceed. |
|    | User Action: Please ensure that activator login ID entered is correct. Please contact HR to reconfirm Login ID.                                           |

| TM GIT        | User Guidelines – Phase 2 |            |          | TF6.3 |     |
|---------------|---------------------------|------------|----------|-------|-----|
| Owner:        | Approved By:              | Date:      | Version: | Page: |     |
| Chang Yen Lan | Zahratullaili Haji Ali    | 2017-03-17 | 1.0      |       | 320 |

| 4. E | Error Message: User account is an invalid activator. Only valid activator is allow to proceed to activation process.                      |
|------|----------------------------------------------------------------------------------------------------|
| ]    | Account Activation                                                                                                    |
|      | Steps                                                                                                    |
|      | Activator<br>Login Confirmation Conditions Verification Confirmation - CQA Confirmation - Mobile Password                                 |
|      | User account is an invalid activator. Only valid activator account is allow to proceed to activation process                              |
|      | Activator's Information                                                                                                    |
|      | Please enter your IDM Login ID                                                                                                    |
|      | Activator's Login ID : TM98112                                                                                                    |
|      | Password :                                                                                                    |
|      |                                                                                                    |
|      | Cancel Continue                                                                                                    |
| E    | Error message will appear to notify user if the activator Login ID entered is not a valid activator account. User is not able to proceed. |
| l    | User Action: Please provide a valid activator account login ID and click on<br>Continue' button.                                          |

| TM GIT        | User Guidelines – Phase 2 |            |          | TF6.3 |     |
|---------------|---------------------------|------------|----------|-------|-----|
| Owner:        | Approved By:              | Date:      | Version: | Page: |     |
| Chang Yen Lan | Zahratullaili Haji Ali    | 2017-03-17 | 1.0      |       | 321 |

| 5. | Error Message: User account already in disabled mode. Please contact GIT Service Desk for assistance.                                                                             |  |  |  |  |  |
|----|----------------------------------------------------------------------------------------------------|--|--|--|--|--|
|    | Account Activation                                                                                                    |  |  |  |  |  |
|    | Steps                                                                                                    |  |  |  |  |  |
|    | Activator User Terms and User Authentication Authentication Setup Password                                                                                                    |  |  |  |  |  |
|    | User account already in disabled mode. Please contact GIT Service Desk for assistance.                                                                                            |  |  |  |  |  |
|    | Activator's Information                                                                                                    |  |  |  |  |  |
|    | Please enter your IDM Login ID                                                                                                    |  |  |  |  |  |
|    | Activator's Login ID : TM98052                                                                                                    |  |  |  |  |  |
|    | Password :                                                                                                    |  |  |  |  |  |
|    |                                                                                                    |  |  |  |  |  |
|    | Cancel Continue                                                                                                    |  |  |  |  |  |
|    | Error message will appear to notify user if the Login ID entered has been disabled. User is not able to proceed.                                                                  |  |  |  |  |  |
|    | User Action: Activator can only contact GIT Service Desk for assistance. GIT Service Desk will help activator to deactivated account so that activator can proceed to activation. |  |  |  |  |  |

| TM GIT        | User Guidelines – Phase 2 |            |          | TF6.3 |
|---------------|---------------------------|------------|----------|-------|
| Owner:        | Approved By:              | Date:      | Version: | Page: |
| Chang Yen Lan | Zahratullaili Haji Ali    | 2017-03-17 | 1.0      | 322   |

| 6. | Error Message: User account has been deactivated.                                                                                                    |
|----|----------------------------------------------------------------------------------------------------|
|    | Account Activation                                                                                                    |
|    | Steps                                                                                                    |
|    | Activator User Terms and User Authentication Authentication Setup<br>Login Confirmation Conditions Verification Confirmation - CQA Confirmation- Mobile Password |
|    | User account has been deactivated.                                                                                                    |
|    | Activator's Information                                                                                                    |
|    | Please enter your IDM Login ID                                                                                                    |
|    | Activator's Login ID : TM98107                                                                                                    |
|    | Password :                                                                                                    |
|    | Cancel Continue                                                                                                    |
|    | Error message will appear to notify user if the activator login ID has been deactivated. User is not able to proceed.                                            |
|    | User Action: Activator has to perform account activation before assisting existing user for account activation.                                                  |

| TM GIT        | User Guidelines – Phase 2 |            |          | TF6.3 |     |
|---------------|---------------------------|------------|----------|-------|-----|
| Owner:        | Approved By:              | Date:      | Version: | Page: |     |
| Chang Yen Lan | Zahratullaili Haji Ali    | 2017-03-17 | 1.0      |       | 323 |

| 7. | Error Message: User account already locked. Click here to get assistance.                                                                                         |
|----|----------------------------------------------------------------------------------------------------|
|    | Account Activation                                                                                                    |
|    | Steps<br>Activator User Terms and User Authentication - CQA Confirmation - Mobile Password                                                                        |
|    | User account already locked.<br>Click <u>here</u> to get assistance.                                                                                              |
|    | Activator's Information                                                                                                    |
|    | Please enter your IDM Login ID                                                                                                    |
|    | Activator's Login ID : TM98117                                                                                                    |
|    | Password :                                                                                                    |
|    |                                                                                                    |
|    | Cancel Continue                                                                                                    |
|    | Error message will appear to notify user if the Login ID entered has already locked. User is not able to proceed.                                                 |
|    | User Action: Activator account has been locked. Click 'here' button to proceed to unlock activator account before assisting existing user for account activation. |

| TM GIT        | User Guidelines – Phase 2 |            |          | TF6.3 |     |
|---------------|---------------------------|------------|----------|-------|-----|
| Owner:        | Approved By:              | Date:      | Version: | Page: |     |
| Chang Yen Lan | Zahratullaili Haji Ali    | 2017-03-17 | 1.0      |       | 324 |

| 8. | Error Message: User account has been suspended.                                                                                                    |
|----|----------------------------------------------------------------------------------------------------|
|    | Account Activation                                                                                                    |
|    | Steps                                                                                                    |
|    | Activator User Terms and User Authentication Authentication Setup<br>Confirmation Conditions Verification Confirmation - CQA Confirmation - Mobile Password                                                                                                    |
|    | User account has been suspended.                                                                                                    |
|    | Activator's Information                                                                                                    |
|    | Please enter your IDM Login ID                                                                                                    |
|    | Activator's Login ID : TM98073                                                                                                    |
|    | Password :                                                                                                    |
|    |                                                                                                    |
|    | Cancel Continue                                                                                                    |
|    | Error message will appear to notify user if the Login ID entered has been suspended. User is not able to proceed.                                                                                                    |
|    | User Action: Activator account has been suspended. Activator should be received email notification on the reason why account was suspended earlier. Activator may not be able to proceed until been informed account unsuspension. User may contact IRIS to get assistance in account activation. |

| TM GIT        | User Guidelines – Phase 2 |            |          | TF6.3 |     |
|---------------|---------------------------|------------|----------|-------|-----|
| Owner:        | Approved By:              | Date:      | Version: | Page: |     |
| Chang Yen Lan | Zahratullaili Haji Ali    | 2017-03-17 | 1.0      |       | 325 |

| 9. | Error Message: Password Incorrect.                                                                                                    |
|----|----------------------------------------------------------------------------------------------------|
|    | Account Activation                                                                                                    |
|    | Steps<br>Activator User Terms and User Authentication Authentication Setup<br>Login Confirmation Conditions Verification Confirmation - CQA Confirmation- Mobile Password |
|    | Password Incorrect.                                                                                                    |
|    | Activator's Information                                                                                                    |
|    | Please enter your IDM Login ID                                                                                                    |
|    | Activator's ID : TM98117                                                                                                    |
|    | Password :                                                                                                    |
|    |                                                                                                    |
|    | Cancel Continue                                                                                                    |
|    | Error message will appear to notify user if the password entered is incorrect.<br>User is not able to proceed.                                                            |
|    | User Action: Please provide the correct password and click on 'Continue' button.                                                                                          |

| TM GIT        | User Guidelines – Phase 2 |            |          | TF6.3 |     |
|---------------|---------------------------|------------|----------|-------|-----|
| Owner:        | Approved By:              | Date:      | Version: | Page: |     |
| Chang Yen Lan | Zahratullaili Haji Ali    | 2017-03-17 | 1.0      |       | 326 |

| Error Message: Incorrect Password. You have reach the maximum password failed attempt(s). Account has been locked. Please proceed to unlock account.                                                        |  |  |  |  |
|----------------------------------------------------------------------------------------------------|--|--|--|--|
| Account Activation                                                                                                    |  |  |  |  |
| Steps                                                                                                    |  |  |  |  |
| Activator User Terms and User Authentication Authentication Setup Password                                                                                                    |  |  |  |  |
| Incorrect password. You have reached the maximum password failed attempt(s).<br>Account has been locked. Please proceed to Unlock Account.                                                                  |  |  |  |  |
| Activator's Information                                                                                                    |  |  |  |  |
| Please enter your IDM Login ID                                                                                                    |  |  |  |  |
| Activator's ID : TM98029                                                                                                    |  |  |  |  |
| Password :                                                                                                    |  |  |  |  |
|                                                                                                    |  |  |  |  |
| Cancel Continue                                                                                                    |  |  |  |  |
| Error message will appear to notify user if the password entered is incorrect<br>and has reached the maximum password failed attempt(s). Activator<br>account has been locked. User is not able to proceed. |  |  |  |  |
| User Action: Activator account has been locked. Activator need to proceed to unlock account before assisting user in account activation.                                                                    |  |  |  |  |

| TM GIT        | User Guidelines – Phase 2 |            |          | TF6.3 |     |
|---------------|---------------------------|------------|----------|-------|-----|
| Owner:        | Approved By:              | Date:      | Version: | Page: |     |
| Chang Yen Lan | Zahratullaili Haji Ali    | 2017-03-17 | 1.0      |       | 327 |

| 11. | Error Message: You have been inactive for a while. Please click OK to                                     |
|-----|----------------------------------------------------------------------------------------------------|
|     |                                                                                                    |
|     |                                                                                                    |
|     | Inactivity Warning                                                                                        |
|     | You have been inactive for a while. Please click OK to resume your session.<br>Redirecting in 50 seconds. |
|     | Login Login                                                                                               |
|     | Activator's Information                                                                                   |
|     | Please enter your IDM Login ID                                                                            |
|     | Activator's ID : TM98117                                                                                  |
|     | Password :                                                                                                |
|     |                                                                                                    |
|     | Cancel Continue                                                                                           |
|     |                                                                                                    |
|     | Error message will appear to notify user if the session has expired.                                      |
|     | User Action: You has been away for more than 5 minutes. The session is                                    |
|     | expiring soon. You may click on 'OK' button to resume your session or                                     |
|     | 'Cancel' button to end the session                                                                        |
|     |                                                                                                    |

| TM GIT        | User Guidelines – Phase 2 |            |          | TF6.3 |     |
|---------------|---------------------------|------------|----------|-------|-----|
| Owner:        | Approved By:              | Date:      | Version: | Page: |     |
| Chang Yen Lan | Zahratullaili Haji Ali    | 2017-03-17 | 1.0      |       | 328 |

| 12. | Error Message: Please complete the 'User's Login ID' box.                                                                                                    |  |  |  |
|-----|----------------------------------------------------------------------------------------------------|--|--|--|
|     | Account Activation                                                                                                    |  |  |  |
|     |                                                                                                    |  |  |  |
|     | Steps                                                                                                    |  |  |  |
|     | Activator User Terms and User Authentication Authentication Setup<br>Login Confirmation Conditions Verification Confirmation - CQA Confirmation- Mobile Password |  |  |  |
|     | Please complete the 'User's Login ID' box.                                                                                                    |  |  |  |
|     |                                                                                                    |  |  |  |
|     | Activator's Login ID : TM98117 - Erosha A P Kumar                                                                                                    |  |  |  |
|     | Please enter the login ID of your subordinate for account activation                                                                                             |  |  |  |
|     | User's Login ID :                                                                                                    |  |  |  |
|     |                                                                                                    |  |  |  |
|     | Cancel Continue                                                                                                    |  |  |  |
|     |                                                                                                    |  |  |  |
|     | Error message will appear to notify user if the User's Login ID is blank. User is not able to proceed.                                                           |  |  |  |
|     | User Action: Please provide user login ID and click on 'Continue' button                                                                                         |  |  |  |

| TM GIT        | User Guidelines – Phase 2 |            |          | TF6.3 |     |
|---------------|---------------------------|------------|----------|-------|-----|
| Owner:        | Approved By:              | Date:      | Version: | Page: |     |
| Chang Yen Lan | Zahratullaili Haji Ali    | 2017-03-17 | 1.0      |       | 329 |

| 13. | Error Message: User account not found. Please contact HR to reconfirm your Login ID.                                                                             |
|-----|----------------------------------------------------------------------------------------------------|
|     | Account Activation                                                                                                    |
|     | Steps                                                                                                    |
|     | Activator User Terms and User Authentication Authentication Setup<br>Login Confirmation Conditions Verification Confirmation - CQA Confirmation- Mobile Password |
|     | User account not found. Please contact HR to reconfirm your Login ID.                                                                                            |
|     | Activator's Login ID : TM98117 - Erosha A P Kumar                                                                                                    |
|     | Please enter the login ID of your subordinate for account activation                                                                                             |
|     | User's Login ID : TM90000                                                                                                    |
|     |                                                                                                    |
|     | Cancel Continue                                                                                                    |
|     | Error message will appear to notify user if the Login ID is either non-existing user ID or wrong Login ID has been inserted. User is not able to proceed.        |
|     | User Action: Please ensure that you entered your correct Login ID. Please contact HR to reconfirm you Login ID.                                                  |

| TM GIT        | User Guidelines – Phase 2 |            |          | TF6.3 |    |
|---------------|---------------------------|------------|----------|-------|----|
| Owner:        | Approved By:              | Date:      | Version: | Page: |    |
| Chang Yen Lan | Zahratullaili Haji Ali    | 2017-03-17 | 1.0      | 3     | 30 |

| 14. | Error Message: User account already in enabled mode. Click here to login to IDSS.                                            |
|-----|----------------------------------------------------------------------------------------------------|
|     | Account Activation                                                                                                    |
|     | Steps                                                                                                    |
|     | Activator User Terms and User Authentication Confirmation Confirmation Setup Password                                        |
|     | User account already in enabled mode<br>Click here to login to IDSS.                                                         |
|     | Activator's ID : TM98117 - Erosha A P Kumar                                                                                  |
|     | Please enter the login ID of your subordinate for account activation                                                         |
|     | User's Login ID : TM98112                                                                                                    |
|     | Cancel Continue                                                                                                    |
|     | Error message will appear to notify user if the Login ID entered has been activated previously. User is not able to proceed. |
|     | User Action: User only need to perform one time registration. User can proceed to login to IDSS.                             |

| TM GIT        | User Guidelines – Phase 2 |            |          | TF6.3 |  |
|---------------|---------------------------|------------|----------|-------|--|
| Owner:        | Approved By:              | Date:      | Version: | Page: |  |
| Chang Yen Lan | Zahratullaili Haji Ali    | 2017-03-17 | 1.0      | 331   |  |

| 15. | Error Message: User account already in disabled mode. Please contact GIT                                                                                             |  |  |  |  |  |
|-----|----------------------------------------------------------------------------------------------------|--|--|--|--|--|
|     | Service Desk for assistance.                                                                                                    |  |  |  |  |  |
|     | Account Activation                                                                                                    |  |  |  |  |  |
|     | Store                                                                                                    |  |  |  |  |  |
|     | steps                                                                                                    |  |  |  |  |  |
|     | Activator<br>Login Confirmation Conditions Verification Verification Confirmation - CQA Confirmation - Mobile Password                                               |  |  |  |  |  |
|     | User account already in disabled mode. Please contact GIT Service Desk for assistance.                                                                               |  |  |  |  |  |
|     |                                                                                                    |  |  |  |  |  |
|     | Activator's ID : TM98117 - Erosha A P Kumar                                                                                                    |  |  |  |  |  |
|     | Please enter the login ID of your subordinate for account activation                                                                                                 |  |  |  |  |  |
|     | User's Login ID : TM98032                                                                                                    |  |  |  |  |  |
|     |                                                                                                    |  |  |  |  |  |
|     | Cancel Continue                                                                                                    |  |  |  |  |  |
|     | Cancer                                                                                                    |  |  |  |  |  |
|     | Error message will appear to notify user if the Login ID entered has been disabled. User is not able to proceed.                                                     |  |  |  |  |  |
|     | User Action: You can only contact GIT Service Desk for assistance. GIT Service Desk will help you to deactivated your account so that you can proceed to activation. |  |  |  |  |  |

| TM GIT        | User Guidelines – Phase 2 |            |          | TF6.3 |
|---------------|---------------------------|------------|----------|-------|
| Owner:        | Approved By:              | Date:      | Version: | Page: |
| Chang Yen Lan | Zahratullaili Haji Ali    | 2017-03-17 | 1.0      | 332   |
|               |                           |            |          |       |

| 16. | Error Message: User account already locked. Click here to get assistance.                                                                                         |
|-----|----------------------------------------------------------------------------------------------------|
|     | Account Activation                                                                                                    |
|     | Steps                                                                                                    |
|     | Activator User Terms and User Authentication Authentication Setup<br>Login Confirmation Conditions Verification Confirmation - CQA Confirmation - Mobile Password |
|     | User account already locked.<br>Click <u>here</u> to get assistance.                                                                                              |
|     | Activator's ID : TM98117 - Erosha A P Kumar                                                                                                    |
|     | Please enter the login ID of your subordinate for account activation                                                                                              |
|     | User's Login ID : TM90009                                                                                                    |
|     |                                                                                                    |
|     | Cancel Continue                                                                                                    |
|     | Error message will appear to notify user if the Login ID entered has already locked. User is not able to proceed.                                                 |
|     | User Action: Your account has been locked. You need to proceed to unlock your account.                                                                            |

| TM GIT        | User Guidelines – Phase 2             |            |          | TF6.3 |
|---------------|---------------------------------------|------------|----------|-------|
| Owner:        | Approved By:                          | Date:      | Version: | Page: |
| Chang Yen Lan | Zahratullaili Haji Ali                | 2017-03-17 | 1.0      | 333   |
|               | · · · · · · · · · · · · · · · · · · · |            |          |       |

| 17. | Error Message: User account has been suspended.                                                                                                    |
|-----|----------------------------------------------------------------------------------------------------|
|     | Account Activation                                                                                                    |
|     | Steps<br>Activator User Terms and User Authentication Authentication Setup<br>Login Confirmation Conditions Verification Confirmation - CQA Confirmation - Mobile Password                                                                    |
|     | User account has been suspended.                                                                                                    |
|     | Activator's ID : TM98117 - Erosha A P Kumar                                                                                                    |
|     | Please enter the login ID of your subordinate for account activation                                                                                                    |
|     | User's Login ID : TM98073                                                                                                    |
|     |                                                                                                    |
|     | Cancel Continue                                                                                                    |
|     |                                                                                                    |
|     | Error message will appear to notify user if the Login ID entered has been suspended. User is not able to proceed.                                                                                                    |
|     | User Action: Your account has been suspended. You should be received<br>email notification on the reason why your account was suspended earlier.<br>You may not be able to proceed until you have been informed your account<br>unsuspension. |

| TM GIT        | User Guidelines – Phase 2 |            |          | TF6.3 |     |
|---------------|---------------------------|------------|----------|-------|-----|
| Owner:        | Approved By:              | Date:      | Version: | Page: |     |
| Chang Yen Lan | Zahratullaili Haji Ali    | 2017-03-17 | 1.0      |       | 334 |

| 18. | Error Message: You have been inactive for a while. Please click OK to                                                                                                    |  |  |  |  |
|-----|----------------------------------------------------------------------------------------------------|--|--|--|--|
|     | resume your session                                                                                                    |  |  |  |  |
|     | Account Activation                                                                                                    |  |  |  |  |
|     | Inactivity Warning         Vou have been inactive for a while. Please click OK to resume your session.         Redirecting in 55 seconds.         OK Cancel                                                                                                    |  |  |  |  |
|     | Activator's ID :       TM98117 - Erosha A P Kumar         Please enter the login ID of your subordinate for account activation         User's Login ID :       TM98114                                                                                         |  |  |  |  |
|     | Cancel Continue                                                                                                    |  |  |  |  |
|     | Error message will appear to notify user if the session has expired.<br>User Action: You has been away for more than 5 minutes. The session is<br>expiring soon. You may click on 'OK' button to resume your session or<br>'Cancel' button to end the session. |  |  |  |  |

| TM GIT        | User Guidelines – Phase 2 |            |          | TF6.3 |     |
|---------------|---------------------------|------------|----------|-------|-----|
| Owner:        | Approved By:              | Date:      | Version: | Page: |     |
| Chang Yen Lan | Zahratullaili Haji Ali    | 2017-03-17 | 1.0      |       | 335 |

|   | stehs                                                                                                    |
|---|----------------------------------------------------------------------------------------------------|
| A | Activator User Terms and User Authentication Authentication Setup<br>Login Confirmation Conditions Verification Confirmation - CQA Confirmation- Mobile Passwork |
|   | Activator's                                                                                                    |
|   | User's Log OK Please read and scroll down the Terms & Conditions until the end.                                                                                  |
|   | Terms & Conditions                                                                                                    |
|   | User ID and Password                                                                                                    |
|   | You are solely responsible for maintaining the security of your User ID and password and ensuring that you are                                                   |
|   | the only person using the User ID and password. You agree not to disclose your User ID and password to any                                                       |
|   | other person including any employees of TM. TM is not responsible for the unauthorized use of                                                                    |
|   | Application/Resource Access by any other person with your User ID or password and TM is under no obligation                                                      |
|   | to confirm the actual identity or authority of anyone using your User ID or password.                                                                            |
|   | You agree to notify TM immediately upon becoming aware of any known or suspected upauthorized use of your                                                        |
|   | User ID or password to gain access to Application/Resource, or any breach in security involving your User ID or                                                  |
|   | password.                                                                                                    |
|   | Lagree on terms and conditions                                                                                                    |
|   |                                                                                                    |
|   |                                                                                                    |
|   |                                                                                                    |
|   | Reject                                                                                                    |

| TM GIT        | User Guidelines – Phase 2 |            |          | TF6.3 |
|---------------|---------------------------|------------|----------|-------|
| Owner:        | Approved By:              | Date:      | Version: | Page: |
| Chang Yen Lan | Zahratullaili Haji Ali    | 2017-03-17 | 1.0      | 336   |

| 20. | Error Message: Are you sure you want to proceed with reject? Click 'OK' will                                                                                                    |
|-----|----------------------------------------------------------------------------------------------------|
|     | redirect you to the homepage. Click 'Cancel' to stay and tick on the                                                                                                    |
|     | checkbox to agree on terms and conditions.                                                                                                    |
|     | Account Activation                                                                                                    |
|     |                                                                                                    |
|     | Steps                                                                                                    |
|     | Activator User Terms and User Authentication Confirmation - CQA Authentication Setup Password                                                                                                    |
|     | Warning!                                                                                                    |
|     | Acti Are you sure you want to proceed with reject? Click 'OK' will redirect you to the homepage. Click 'Cancel' to stay and tick on the checkbox to agree on terms and conditions.                                                  |
|     | OK Cancel                                                                                                    |
|     | User ID and Password                                                                                                    |
|     | You are solely responsible for maintaining the security of your User ID and password and ensuring that you are                                                                                                    |
|     | the only person using the User ID and password, you agree not to disclose your User ID and password to any<br>other person including any employees of TM. TM is not responsible for the unauthorized use of                         |
|     | Application/Resource Access by any other person with your User ID or password and TM is under no obligation                                                                                                    |
|     | to confirm the actual identity or authority of anyone using your User ID or password.                                                                                                    |
|     | You agree to notify TM immediately upon becoming aware of any known or suspected unauthorized use of your User ID or password to gain access to Application/Resource, or any breach in security involving your User ID or password. |
|     | I agree on terms and conditions.                                                                                                    |
|     |                                                                                                    |
|     | Reject                                                                                                    |
|     | Error message will appear to notify user if the user click on 'Reject' button.                                                                                                    |
|     | User Action: Click on 'OK' button to return to homepage, click on 'Cancel' button to continue account activation.                                                                                                    |

| TM GIT        | User Guidelines – Phase 2 |            |          | TF6.3 |     |
|---------------|---------------------------|------------|----------|-------|-----|
| Owner:        | Approved By:              | Date:      | Version: | Page: |     |
| Chang Yen Lan | Zahratullaili Haji Ali    | 2017-03-17 | 1.0      |       | 337 |

| 21. | Error Message: You have been inactive for a while. Please click OK to                                                                                                    |
|-----|----------------------------------------------------------------------------------------------------|
|     | resume your session.                                                                                                    |
|     | Account Activation                                                                                                    |
|     |                                                                                                    |
|     | Steps                                                                                                    |
|     | Activator<br>Login Confirmation Terms and User Authentication Authentication Setup<br>Verification Confirmation - CQA Confirmation - Mobile Password                                                                                                    |
|     | Activa Inactivity Warning                                                                                                    |
|     | User's You have been inactive for a while. Please click OK to resume your session.<br>Redirecting in 53 seconds.                                                                                                    |
|     | Terms OK Cancel                                                                                                    |
|     | You agree to notify TM immediately upon becoming aware of any known or suspected unauthorized use of your                                                                                                    |
|     | User ID or password to gain access to Application/Resource, or any breach in security involving your User ID or<br>password                                                                                                    |
|     | TM Privacy Policy for Employee<br>In accordance with Telekom Malaysia Berhad's ("TM") obligations under the Personal Data Protection Act 2010,<br>we would like to remind you of the purposes for which TM and its subsidiaries ("TM Group") process personal<br>information about you and also information of any related third parties such as your spouse, children, relatives |
|     | and referee. If you wish to view the entire document, please click <u>here</u> .                                                                                                    |
|     | By clicking 'I Agree' on this policy in this website, we shall deem you have already been notified.                                                                                                    |
|     | I agree on terms and conditions.                                                                                                    |
|     |                                                                                                    |
|     | Accept Reject                                                                                                    |
|     | Error message will appear to notify user if the session has expired.                                                                                                    |
|     | User Action: You has been away for more than 5 minutes. The session is expiring soon. You may click on 'OK' button to resume your session or 'Cancel' button to end the session.                                                                                                    |

| TM GIT        | User Guidelines – Phase 2 |            |          | TF6.3 |     |
|---------------|---------------------------|------------|----------|-------|-----|
| Owner:        | Approved By:              | Date:      | Version: | Page: |     |
| Chang Yen Lan | Zahratullaili Haji Ali    | 2017-03-17 | 1.0      |       | 338 |

| 22. | Error Message: Please fill in the blank.                                                                                                    |
|-----|----------------------------------------------------------------------------------------------------|
|     | Account Activation                                                                                                    |
|     |                                                                                                    |
|     | Steps                                                                                                    |
|     | Superior Subordinate Terms and Conditions Subordinate Authentication Confirmation - CQA Confirmation- Mobile Password                                                |
|     | Please fill in the blank.                                                                                                    |
|     | Activator's Login ID : TM98117 - Erosha A P Kumar                                                                                                    |
|     | User's Login ID : TM98112 - Lim Kian Bee                                                                                                    |
|     | Please complete the user data verification below                                                                                                    |
|     | NRIC<br>(Eg: 850607115211) :                                                                                                    |
|     | Cancel Continue                                                                                                    |
|     | Error message will appear to notify user if the NRIC is blank. User is not able to proceed.<br>User Action: Please provide user NRIC and click on 'Continue' button. |
|     |                                                                                                    |

| TM GIT        | User Guidelines – Phase 2 |            |          |       |     |
|---------------|---------------------------|------------|----------|-------|-----|
| Owner:        | Approved By:              | Date:      | Version: | Page: |     |
| Chang Yen Lan | Zahratullaili Haji Ali    | 2017-03-17 | 1.0      | 3     | 339 |

| 23. | Error Message: Verification data doesn't match.                                                                              |
|-----|----------------------------------------------------------------------------------------------------|
|     | Account Activation                                                                                                    |
|     | Steps                                                                                                    |
|     | Superior Subordinate Terms and Conditions Subordinate Authentication Authentication Setup Password                           |
|     | Verification data doesn't match.                                                                                             |
|     | Activator's Login ID : TM98117 - Erosha A P Kumar                                                                            |
|     | User's Login ID : TM98112 - Lim Kian Bee                                                                                     |
|     | Please complete the user data verification below                                                                             |
|     | NRIC<br>(Eg: 850607115211):                                                                                                  |
|     | Cancel Continue                                                                                                    |
|     | Error message will appear to notify user if the NRIC entered doesn't match the registered NRIC. User is not able to proceed. |
|     | User Action: Please provide the correct NRIC and click on 'Continue' button.                                                 |

| TM GIT        | User Guidelines – Phase 2 |            |          |       |     |
|---------------|---------------------------|------------|----------|-------|-----|
| Owner:        | Approved By:              | Date:      | Version: | Page: |     |
| Chang Yen Lan | Zahratullaili Haji Ali    | 2017-03-17 | 1.0      |       | 340 |

| 24. | Error Message: You have been inactive for a while. Please click OK to                                                                                                    |
|-----|----------------------------------------------------------------------------------------------------|
|     | resume your session.                                                                                                    |
|     | Account Activation                                                                                                    |
|     |                                                                                                    |
|     | Inactivity Warning                                                                                                    |
|     | Superior Login       You have been inactive for a while. Please click OK to resume your session.         Redirecting in 56 seconds.       OK Cancel                             |
|     | Activator's ID : TM98117 - Erosha A P Kumar                                                                                                    |
|     | User's Login ID : TM98114 - Loh Mei Teng                                                                                                    |
|     | Please complete the user data verification below                                                                                                    |
|     | NRIC<br>(Eg: 850607115211) : [?]                                                                                                    |
|     | Cancel Continue                                                                                                    |
|     |                                                                                                    |
|     | Error message will appear to notify user if the session has expired.                                                                                                    |
|     | User Action: You has been away for more than 5 minutes. The session is expiring soon. You may click on 'OK' button to resume your session or 'Cancel' button to end the session |

| TM GIT        | User Guidelines – Phase 2 |            |          | TF6.3 |     |
|---------------|---------------------------|------------|----------|-------|-----|
| Owner:        | Approved By:              | Date:      | Version: | Page: |     |
| Chang Yen Lan | Zahratullaili Haji Ali    | 2017-03-17 | 1.0      |       | 341 |

| 25. Error Message: Please select one image.                                                                                |                                      |              |
|----------------------------------------------------------------------------------------------------|--------------------------------------|--------------|
| Please complete the 'Passphrase' box.                                                                                      |                                      |              |
| Account Activation                                                                                                    |                                      |              |
| Steps                                                                                                    |                                      |              |
|                                                                                                    | $\sim$                               | $\mathbf{c}$ |
| Activator User Terms and User Authentication Auth<br>Login Confirmation Conditions Verification Confirmation - CQA Confirm | hentication Se<br>mation- Mobile Pas | sword        |
|                                                                                                    |                                      |              |
| Please select one image.                                                                                                   |                                      |              |
| Piedse complete die Passpirase box.                                                                                        |                                      |              |
| Activator's Login ID : TM00117 Erector & D. Kumer                                                                          |                                      |              |
| User's Login ID : TM09112 Line Kian Rec                                                                                    |                                      |              |
| Please choose an image and key in a phrase for your image. Please choose a phrase that yo                                  | ou can remember.                     |              |
|                                                                                                    |                                      |              |
|                                                                                                    |                                      |              |
|                                                                                                    |                                      |              |
|                                                                                                    |                                      |              |
|                                                                                                    |                                      |              |
|                                                                                                    |                                      |              |
|                                                                                                    |                                      |              |
|                                                                                                    |                                      |              |
|                                                                                                    |                                      |              |
| Please complete the challenge response setup helow. You'll need to remember the answers                                    | to retrieve the response             |              |
| to your inquiry (user self-service).                                                                                       | to realiste alle response            |              |
| 1. Where is your father born in?                                                                                           | ]                                    |              |
| Please re-enter your answer:                                                                                               |                                      |              |
| 2. What is your favorite travel destination?                                                                               | ]                                    |              |
| Please re-enter your answer:                                                                                               |                                      |              |
|                                                                                                    |                                      |              |
| Cancel                                                                                                    | Continue                             |              |
|                                                                                                    |                                      |              |
|                                                                                                    |                                      |              |
| TM GIT                                                                                                    |                                      | TECO         |
|                                                                                                    |                                      | IFb.3        |

Error message will appear to notify user if the passphrase is blank and an image was not selected. User is not able to proceed.

User Action: Select an image and key in a passphrase, then key in answers to the challenge response question. Click on 'Continue' button.

| TM GIT        | User Guidelines – Phase 2 |            |          | TF6.3 |     |
|---------------|---------------------------|------------|----------|-------|-----|
| Owner:        | Approved By:              | Date:      | Version: | Page: |     |
| Chang Yen Lan | Zahratullaili Haji Ali    | 2017-03-17 | 1.0      |       | 343 |

| 26. | Error Message: Please complete the 'Passphrase' box                                                                                                    |
|-----|----------------------------------------------------------------------------------------------------|
|     | Account Activation                                                                                                    |
|     | Stars.                                                                                                    |
|     | steps                                                                                                    |
|     | Activator User Terms and User Authentication Authentication Setup<br>Login Confirmation Conditions Verification Confirmation - COA Confirmation - Mobile Password |
|     |                                                                                                    |
|     |                                                                                                    |
|     | Please complete the 'Passphrase' box.                                                                                                    |
|     |                                                                                                    |
|     | Activator's Login ID : TM98117 - Erosha A P Kumar                                                                                                    |
|     | User's Login ID : TM98112 - Lim Kian Bee                                                                                                    |
|     | Please choose an image and key in a phrase for your image. Please choose a phrase that you can remember.                                                          |
|     |                                                                                                    |
|     |                                                                                                    |
|     |                                                                                                    |
|     |                                                                                                    |
|     |                                                                                                    |
|     |                                                                                                    |
|     |                                                                                                    |
|     |                                                                                                    |
|     |                                                                                                    |
|     |                                                                                                    |
|     | Passphrase : [?]                                                                                                    |
|     | Please complete the challenge response setup below. You'll need to remember the answers to retrieve the response to your inquiry (user self-service).             |
|     | 1. Where is your father born in?                                                                                                    |
|     | Please re-enter your answer:                                                                                                    |
|     | 2. What is your favorite travel destination?                                                                                                    |
|     | Please re-enter your answer:                                                                                                    |
|     |                                                                                                    |
|     |                                                                                                    |
|     | Cancel Continue                                                                                                    |
|     |                                                                                                    |
|     |                                                                                                    |

| TM GIT        | User Guidelines – Phase 2 |            |          | TF6.3 |     |
|---------------|---------------------------|------------|----------|-------|-----|
| Owner:        | Approved By:              | Date:      | Version: | Page: |     |
| Chang Yen Lan | Zahratullaili Haji Ali    | 2017-03-17 | 1.0      |       | 344 |

Error message will appear to notify user if the passphrase is blank. User is not able to proceed.

User Action: Enter a passphrase, and then enter answers to the challenge response question. Click on 'Continue' button.

| TM GIT        | User Guidelines – Phase 2 |            |          |       |     |
|---------------|---------------------------|------------|----------|-------|-----|
| Owner:        | Approved By:              | Date:      | Version: | Page: |     |
| Chang Yen Lan | Zahratullaili Haji Ali    | 2017-03-17 | 1.0      |       | 345 |

| 27 Erro      | or Message: Please fill in your challenge response answe                                                                                 | er(s).                    |
|--------------|----------------------------------------------------------------------------------------------------|---------------------------|
| Acco         | unt Activation                                                                                                    |                           |
|              |                                                                                                    |                           |
|              | Steps                                                                                                    |                           |
|              | Activator User Terms and User Authentication Authentication Confirmation Conditions Verification Confirmation - CQA Confirmation - M     | n Setup<br>obile Password |
|              | Please fill in your challenge response answer(s).                                                                                        |                           |
|              | Activator's Login ID : TM98117 - Erosha A P Kumar                                                                                        |                           |
|              | User's Login ID : TM98112 - Lim Kian Bee                                                                                                 |                           |
|              | Please choose an image and key in a phrase for your image. Please choose a phrase that you can rem                                       | ember.                    |
|              |                                                                                                    |                           |
|              |                                                                                                    |                           |
|              | Passphrase : [?]                                                                                                    |                           |
|              | Please complete the challenge response setup below. You'll need to remember the answers to retrieve to your inquiry (user self-service). | the response              |
|              | 1. Where is your father born in?                                                                                                    |                           |
|              | Please re-enter your answer:                                                                                                    |                           |
|              | 2. What is your favorite travel destination?                                                                                             |                           |
|              | Please re-enter your answer:                                                                                                    |                           |
|              |                                                                                                    |                           |
|              |                                                                                                    |                           |
|              | Cancel                                                                                                    | Continue                  |
|              |                                                                                                    |                           |
|              |                                                                                                    |                           |
|              |                                                                                                    | TEAA                      |
| Owner:       | Approved By: Date: Version:                                                                                                    | Page: 346                 |
| Unany ren La | an zamatunam naji An 2017-03-17 7.0                                                                                                    | 0.0                       |

Error message will appear to notify user if the challenge response answer(s) is blank. User is not able to proceed.

User Action: Please provide the challenge response answer(s) then click on 'Continue' button

| TM GIT        | User Guidelines – Phase 2 |            |          | TF6.3 |     |
|---------------|---------------------------|------------|----------|-------|-----|
| Owner:        | Approved By:              | Date:      | Version: | Page: | 347 |
| Chang Yen Lan | Zahratullalli Haji Ali    | 2017-03-17 | 1.0      |       | 047 |

| 28. | Error Message: Please fill in your challenge response answer(s).                                                                                                    |
|-----|----------------------------------------------------------------------------------------------------|
|     | Account Activation                                                                                                    |
|     | Steps                                                                                                    |
|     |                                                                                                    |
|     | Activator User Terms and User Authentication Authentication Setup<br>Login Confirmation Conditions Verification Confirmation - COA Confirmation - Mobile Password                                                                                                    |
|     |                                                                                                    |
|     | Please fill in your challenge response answer(s).                                                                                                    |
|     |                                                                                                    |
|     | Activator's Login ID : TM98117 - Erosha A P Kumar                                                                                                    |
|     | User's Login ID : TM98112 - Lim Kian Bee                                                                                                    |
|     | Please choose an image and key in a phrase for your image. Please choose a phrase that you can remember.                                                                                                    |
|     | $\mathbf{F}_{\mathbf{r}} = \mathbf{r}_{\mathbf{r}} + \mathbf{r}_{\mathbf{r}} + $ |
|     | Please complete the challenge response setup below. You'll need to remember the answers to retrieve the response to your inquiry (user self-service).                                                                                                    |
|     | 1. Where is your father born in? ••••                                                                                                    |
|     | Please re-enter your answer:                                                                                                    |
|     | 2. What is your favorite travel destination?                                                                                                    |
|     | Please re-enter your answer:                                                                                                    |
|     | Answers don't match.                                                                                                    |
|     |                                                                                                    |
|     | Cancel Continue                                                                                                    |
|     |                                                                                                    |

| TM GIT        | User Guidelines – Phase 2 |            |          | TF6.3 |     |
|---------------|---------------------------|------------|----------|-------|-----|
| Owner:        | Approved By:              | Date:      | Version: | Page: |     |
| Chang Yen Lan | Zahratullaili Haji Ali    | 2017-03-17 | 1.0      |       | 348 |

Error message will appear to notify user if the challenge response answers entered don't match. User is not able to proceed.

User Action: Please provide the matching challenge response answers for each question.

| 29. | Error Message: Answer to challenge response question needs to be at |
|-----|---------------------------------------------------------------------|
|     | minimum length of 4 character(s) and all unique. No repeated answer |
|     | allowed.                                                            |

| TM GIT        | User Guidelines – Phase 2 |            |          | TF6.3 |     |
|---------------|---------------------------|------------|----------|-------|-----|
| Owner:        | Approved By:              | Date:      | Version: | Page: |     |
| Chang Yen Lan | Zahratullaili Haji Ali    | 2017-03-17 | 1.0      |       | 349 |

# User Guidelines – Phase 2

| Account Activation             | 1                                                                        |                                                |                                            |
|--------------------------------|--------------------------------------------------------------------------|------------------------------------------------|--------------------------------------------|
|                                |                                                                          | Steps                                          |                                            |
| Activator<br>Login C           | User Terms and User<br>Confirmation Conditions Verification              | Authentication Au<br>n Confirmation - CQA Conf | uthentication<br>irmation- Mobile Password |
|                                | Answer to challenge response<br>character(s).                            | question needs to be at minimum leng           | ath of 4                                   |
| Activato                       | r's Login ID : TM98117 - Erosha A                                        | P Kumar                                        |                                            |
| User's L                       | ogin ID : TM98112 - Lim Kian                                             | Bee                                            |                                            |
| Please cf                      | hoose an image and key in a phrase for you                               | r image. Please choose a phrase that           | you can remember.                          |
|                                |                                                                          |                                                |                                            |
|                                |                                                                          |                                                |                                            |
|                                |                                                                          |                                                |                                            |
| Passphra                       | ase : bunga                                                              | [?]                                            |                                            |
| Please co<br>to your in        | omplete the challenge response setup belo<br>iquiry (user self-service). | w. You'll need to remember the answer          | rs to retrieve the response                |
| 1. Where                       | is your father born in?                                                  |                                                |                                            |
| Please                         | e re-enter your answer:                                                  |                                                |                                            |
| 2. What is                     | s your favorite travel destination?                                      |                                                |                                            |
| Please                         | e re-enter your answer:                                                  |                                                |                                            |
|                                |                                                                          |                                                |                                            |
|                                |                                                                          | Cancel                                         | Continue                                   |
|                                |                                                                          |                                                |                                            |
| Error messac                   | ae will appear to notify                                                 | user if the challenge                          | e response answer(s)                       |
| entered is les                 | ss than 4 character(s).                                                  |                                                |                                            |
| тм діт                         | User Guidelines – Phase 2                                                |                                                | TF6.3                                      |
| <i>Owner:</i><br>Chang Yen Lan | Approved By:<br>Zahratullaili Haji Ali                                   | Date: Versi<br>2017-03-17 1.0                  | ion: Page:<br>350                          |

| User Action: Please enter your answer(s) for the challenge response          |
|------------------------------------------------------------------------------|
| questions(s) with minimum of 4 character(s) then click on 'Continue' button. |
|                                                                              |
|                                                                              |
|                                                                              |

| TM GIT        | User Guidelines – Phase 2 |            |          | TF6.3 |     |
|---------------|---------------------------|------------|----------|-------|-----|
| Owner:        | Approved By:              | Date:      | Version: | Page: |     |
| Chang Yen Lan | Zahratullaili Haji Ali    | 2017-03-17 | 1.0      |       | 351 |

| 30. | Error Message: Answer to Challenge Response Question needs to be                                                                                                  |
|-----|----------------------------------------------------------------------------------------------------|
|     | unique. No repeated answer is allowed.                                                                                                    |
|     | Account Activation                                                                                                    |
|     | Steps                                                                                                    |
|     |                                                                                                    |
|     | Activator User Terms and User Authentication Authentication Setup<br>Login Confirmation Conditions Verification Confirmation - CQA Confirmation - Mobile Password |
|     |                                                                                                    |
|     |                                                                                                    |
|     | Answer to Challenge Response Question needs to be unique. No repeated answer is allowed.                                                                          |
|     |                                                                                                    |
|     | Activator's Login ID : TM98117 - Erosha & P. Kumar                                                                                                    |
|     | User's Login ID : TM02112 Lim Vian Boo                                                                                                    |
|     | Please choose an image and key in a phrase for your image. Please choose a phrase that you can remember                                                           |
|     |                                                                                                    |
|     |                                                                                                    |
|     |                                                                                                    |
|     |                                                                                                    |
|     |                                                                                                    |
|     |                                                                                                    |
|     |                                                                                                    |
|     |                                                                                                    |
|     |                                                                                                    |
|     |                                                                                                    |
|     | Passphrase : [?]                                                                                                    |
|     | Please complete the challenge response setup below. You'll need to remember the answers to retrieve the response<br>to your inquiry (user self-service).          |
|     |                                                                                                    |
|     | Deace regeter your appropriate                                                                                                    |
|     | Please re-enter your answer.                                                                                                    |
|     | 2. What is your favorite travel destination?                                                                                                    |
|     | Please re-enter your answer:                                                                                                    |
|     |                                                                                                    |
|     | Cancel                                                                                                    |
|     |                                                                                                    |
|     |                                                                                                    |

| TM GIT        | User Guidelines – Phase 2 |            |          | TF6.3 |     |
|---------------|---------------------------|------------|----------|-------|-----|
| Owner:        | Approved By:              | Date:      | Version: | Page: |     |
| Chang Yen Lan | Zahratullaili Haji Ali    | 2017-03-17 | 1.0      |       | 352 |

Error message will appear to notify user if the answer for the challenge respond questions must be unique. User is not able to proceed.

User Action: Please provide a unique answer for each challenge respond question then click on 'Continue' button.

| TM GIT        | User Guidelines – Phase 2 |            |          | TF6.3 |     |
|---------------|---------------------------|------------|----------|-------|-----|
| Owner:        | Approved By:              | Date:      | Version: | Page: | 050 |
| Chang Yen Lan | Zahratullaili Haji Ali    | 2017-03-17 | 1.0      |       | 353 |

| 31. Error Messag                | e: You have beer                                               | n inact              | ive for a while                      | e. Please click                        | OK to             |
|---------------------------------|----------------------------------------------------------------|----------------------|--------------------------------------|----------------------------------------|-------------------|
| Account Activation              |                                                                |                      |                                      |                                        |                   |
|                                 |                                                                |                      |                                      |                                        |                   |
| Activator<br>Login C            | User<br>Difirmation Conditions Ve                              | User<br>erification  | Authentication<br>Confirmation - CQA | Authentication<br>Confirmation- Mobile | Setup<br>Password |
| Activator                       | 's Login ID : TM98117 - E                                      | rosha A P I          | Gumar                                |                                        |                   |
| User's                          |                                                                | Inactivity           | Warning                              |                                        |                   |
| Please                          | You have been inactive<br>Redirecting in 58 secor              | for a while.<br>nds. | Please click OK to resume            | your session.<br>nember.               |                   |
|                                 | 7                                                              | Ń                    |                                      |                                        |                   |
|                                 |                                                                |                      | Ó                                    |                                        |                   |
|                                 |                                                                | -                    |                                      |                                        |                   |
| Passphra                        | telekommala                                                    | iysia                | [?]                                  |                                        |                   |
| Please co<br>to your in         | mplete the challenge response se<br>quiry (user self-service). | etup below. Y        | ou'll need to remember the           | answers to retrieve the resp           | oonse             |
| 1. What is                      | s your favorite cartoon character                              | r? <b></b>           |                                      |                                        |                   |
| Please                          | re-enter your answer:                                          | •••••                |                                      |                                        |                   |
| 2. In what                      | city was you primary school?                                   |                      |                                      |                                        |                   |
| Please                          | re-enter your answer:                                          | •••••                |                                      |                                        |                   |
|                                 |                                                                |                      | Ca                                   | ancel Conti                            | inue              |
| Error messag                    | e will appear to n                                             | otify u              | ser if the sess                      | sion has expire                        | ed.               |
| User Action: `                  | You has been aw                                                | ay for               | more than 5 n                        | ninutes. The s                         | ession is         |
| expiring soon<br>'Cancel' butto | . You may click o<br>on to end the sess                        | n 'OK'<br>sion       | button to resi                       | ume your sess                          | ion or            |
|                                 | User Guidelines – Pr                                           | nase 2               |                                      |                                        | TF6.3             |
| <i>Owner:</i><br>Chang Yen Lan  | Approved By:<br>Zahratullaili Haji Ali                         |                      | Date:<br>2017-03-17                  | Version:<br><b>1.0</b>                 | Page:<br>354      |

| 32. | Error Message: Please complete the 'Password' box. Length of mobile                                                                                                    |
|-----|----------------------------------------------------------------------------------------------------|
|     | number must be either 11 or 12.                                                                                                    |
|     | ×                                                                                                    |
|     | Change Registered Mobile Number                                                                                                    |
|     | Please complete the 'Password' box.<br>Length of mobile number must be either 11 or 12.                                                                                |
|     | Activator's Login ID : TM98117                                                                                                    |
|     | Password :                                                                                                    |
|     | Existing registered mobile number: 60162223862                                                                                                    |
|     | New registered mobile number:<br>(Format: 60123456789) [?]                                                                                                    |
|     | Cancel Save                                                                                                    |
|     | Error message will appear to notify user if the password is blank and the length of new registered mobile number entered is not 11 or 12. User is not able to proceed. |
|     | User Action: Please provide the password and the correct new mobile                                                                                                    |
|     | number with the length of 11 or 12 then click on 'Save' button.                                                                                                    |
|     | 55 C C C C C C C C C C C C C C C C C C                                                                                                    |
| 33. | Error Message: Length of mobile number must be either 11 or 12.                                                                                                    |
|     | Change Registered Mobile Number                                                                                                    |
|     | Length of mobile number must be either 11 or 12.                                                                                                    |
|     | Activator's Login ID : TM98117                                                                                                    |
|     | Passworu                                                                                                    |
|     | Existing registered mobile number: 60162223862                                                                                                    |
|     | New registered mobile number:<br>(Format: 60123456789) [?]                                                                                                    |
|     | Cancel Save                                                                                                    |
|     | Error message will appear to notify user if the mobile number entered is less than 11 or more than 12. User is not able to proceed.                                    |
|     | User Action: Please provide the correct mobile number with the length of 11 or 12 and click on 'Save' button.                                                          |

| TM GIT        | User Guidelines – Phase 2 |            |          | TF6.3 |     |
|---------------|---------------------------|------------|----------|-------|-----|
| Owner:        | Approved By:              | Date:      | Version: | Page: |     |
| Chang Yen Lan | Zahratullaili Haji Ali    | 2017-03-17 | 1.0      |       | 355 |

| 34. | Error Message: Length of mobile number must be either 11 or 12. Mobile number must start with 60.                                                                                                    |
|-----|----------------------------------------------------------------------------------------------------|
|     | Change Registered Mobile Number                                                                                                    |
|     | Length of mobile number must be either 11 or 12.<br>Mobile number must start with 60.                                                                                                    |
|     | Activator's Login ID : TM98117                                                                                                    |
|     | Password :                                                                                                    |
|     | Please enter the new registered mobile number.                                                                                                    |
|     | Existing registered mobile number: 60162223862                                                                                                    |
|     | New registered mobile number:<br>(Format: 60123456789) [?]                                                                                                    |
|     | Cancel Save                                                                                                    |
|     | Error message will appear to notify user if the mobile number entered is less<br>than 11 or more than 12 and is not start with 60. User is not able to proceed.<br>User Action: Please provide the correct mobile number with the length of 11<br>or 12 and start with 60. Click on 'Save' button. |

| TM GIT        | User Guidelines – Phase 2 |            |          | TF6.3 |  |
|---------------|---------------------------|------------|----------|-------|--|
| Owner:        | Approved By:              | Date:      | Version: | Page: |  |
| Chang Yen Lan | Zahratullaili Haji Ali    | 2017-03-17 | 1.0      | 356   |  |

| 35. | Error Message: Password Incorrect.                                                                                        |
|-----|----------------------------------------------------------------------------------------------------|
|     | Change Registered Mobile Number                                                                                           |
|     |                                                                                                    |
|     | Password Incorrect.                                                                                                    |
|     | Activator's Login ID : TM98117 Password :                                                                                 |
|     | Please enter the new registered mobile number.                                                                            |
|     | Existing registered mobile number :       60162223862         New registered mobile number:       60149279296         [?] |
|     | (Format: 60123456789)                                                                                                    |
|     |                                                                                                    |
|     | Error message will appear to notify user if the password entered is incorrect.                                            |
|     | User is not able to proceed.                                                                                              |
|     | User Action: Please provide the correct password and click on 'Save' button.                                              |
| 36. | Error Message: Mobile number already in use. Please change other mobile                                                   |
|     | number.                                                                                                    |
|     | X Change Registered Mobile Number                                                                                         |
|     | Mobile number already in use. Please change other mobile number.                                                          |
|     | Activator's Login ID : TM98117                                                                                            |
|     | Passworu Please enter the new registered mobile number.                                                                   |
|     | Existing registered mobile number: 60162223862 New registered mobile number: (Format: 6013465790) [?]                     |
|     |                                                                                                    |
|     | Cancel Save                                                                                                    |
|     | Error message will appear to notify user if the new registeres mobile number                                              |
|     | entered is already in use. User is not able to proceed.                                                                   |
|     | User Action: Please provide a different mobile number and click on 'Save' button.                                         |

| TM GIT        | User Guidelines – Phase 2 |            |          | TF6.3 |     |
|---------------|---------------------------|------------|----------|-------|-----|
| Owner:        | Approved By:              | Date:      | Version: | Page: |     |
| Chang Yen Lan | Zahratullaili Haji Ali    | 2017-03-17 | 1.0      |       | 357 |

| 37. | Error Message: You have been inactive for a while. Please click OK to                                                                                                    |   |
|-----|----------------------------------------------------------------------------------------------------|---|
|     | resume your session.                                                                                                    |   |
|     | Change Registered Mobile Number                                                                                                    | × |
|     | Activator's Login ID : TM98117                                                                                                    |   |
|     | Password :                                                                                                    |   |
|     | Please enter the new registered mobile number.                                                                                                    |   |
|     | Existing registered mobile number: 60162223862                                                                                                    |   |
|     | (Format: 60123456789) Inactivity Warning                                                                                                    |   |
|     | You have been inactive for a while. Please click OK to resume your session.<br>Redirecting in 55 seconds.                                                                                                    |   |
|     | OK Cancel                                                                                                    |   |
|     | Error message will appear to notify user if the session has expired.<br>User Action: You has been away for more than 5 minutes. The session is<br>expiring soon. You may click on 'OK' button to resume your session or<br>'Cancel' button to end the session |   |

| TM GIT        | User Guidelines – Phase 2 |            |          | TF6.3 |     |
|---------------|---------------------------|------------|----------|-------|-----|
| Owner:        | Approved By:              | Date:      | Version: | Page: |     |
| Chang Yen Lan | Zahratullaili Haji Ali    | 2017-03-17 | 1.0      |       | 358 |

| 38. | Error Message: Please complete the 'New Password' box. Please complete                                                         |
|-----|----------------------------------------------------------------------------------------------------|
|     | the Confirmed New Password box.                                                                                                |
|     | Account Activation                                                                                                    |
|     | Steps                                                                                                    |
|     | 51695                                                                                                    |
|     | Activator User Terms and User Authentication Authentication Setup                                                              |
|     | Login Confirmation Conditions Verification Confirmation - CQA Confirmation - Mobile Password                                   |
|     | Please complete the 'New Password' box.<br>Please complete the 'Confirmed New Password' box.                                   |
|     | Activator's ID : TM98117 - Erosha A P Kumar                                                                                    |
|     | User's Login ID : TM98114 - Loh Mei Teng                                                                                       |
|     | Please setup a password for login                                                                                              |
|     | New Password : TM Password Policy [?]                                                                                          |
|     | Confirmed New Password :                                                                                                    |
|     |                                                                                                    |
|     | Cancel Continue                                                                                                    |
|     | Error message will appear to notify user if the new password and confirmed new password is blank. User is not able to proceed. |
|     | User Action: Please provide new password and confirmed new password then click on 'Continue' button.                           |

| TM GIT        | User Guidelines – Phase 2 |            |          | TF6.3 |     |
|---------------|---------------------------|------------|----------|-------|-----|
| Owner:        | Approved By:              | Date:      | Version: | Page: |     |
| Chang Yen Lan | Zahratullaili Haji Ali    | 2017-03-17 | 1.0      |       | 359 |

| 39. | Error Message: Password violation. Password length must be at least 6                                                                                           |
|-----|----------------------------------------------------------------------------------------------------|
|     | character(s).                                                                                                    |
|     | Account Activation                                                                                                    |
|     |                                                                                                    |
|     | Steps                                                                                                    |
|     | Activator User Terms and User Authentication Authentication Setup<br>Login Confirmation Conditions Verification Confirmation - CQA Confirmation Mobile Password |
|     | Password violation: Password length must be at least 6 character(s).                                                                                            |
|     | Activator's ID : TM98117 - Erosha A P Kumar                                                                                                    |
|     | User's Login ID : TM98114 - Loh Mei Teng                                                                                                    |
|     | Please setup a password for login                                                                                                    |
|     | New Password : TM Password Policy [?]                                                                                                    |
|     | Confirmed New Password : Password Match                                                                                                    |
|     |                                                                                                    |
|     | Cancel Continue                                                                                                    |
|     | Error message will appear to notify user if the new password entered is less than 6 character(s), User is not able to proceed.                                  |
|     | User Action: Please provide a password with at least 6 character(s) and confirm new password, then click on 'Continue' button.                                  |

| TM GIT        | User Guidelines – Phase 2 |            |          | TF6.3 |     |
|---------------|---------------------------|------------|----------|-------|-----|
| Owner:        | Approved By:              | Date:      | Version: | Page: |     |
| Chang Yen Lan | Zahratullaili Haji Ali    | 2017-03-17 | 1.0      |       | 360 |

| 40. | Error Message: Password violation. Password length must be at most 8                                                                                             |
|-----|----------------------------------------------------------------------------------------------------|
|     | character(s).                                                                                                    |
|     | Account Activation                                                                                                    |
|     | Steps                                                                                                    |
|     | Activator User Terms and User Authentication Authentication Setup<br>Login Confirmation Conditions Verification Confirmation - CQA Confirmation- Mobile Password |
|     | Password violation: Password length must be at most 8 character(s).                                                                                              |
|     | Activator's ID : TM98117 - Erosha A P Kumar                                                                                                    |
|     | User's Login ID : TM98114 - Loh Mei Teng                                                                                                    |
|     | Please setup a password for login                                                                                                    |
|     | New Password : TM Password Policy [?]                                                                                                    |
|     | Confirmed New Password : Password Match                                                                                                    |
|     |                                                                                                    |
|     | Cancel Continue                                                                                                    |
|     | Error message will appear to notify user if the new password entered is more than 8 character(s). User is not able to proceed.                                   |
|     | User Action: Please provide new password with at most 8 character(s) and confirm new password, then click on 'Continue' button.                                  |

| TM GIT        | User Guidelines – Phase 2 |            |          | TF6.3 |     |
|---------------|---------------------------|------------|----------|-------|-----|
| Owner:        | Approved By:              | Date:      | Version: | Page: |     |
| Chang Yen Lan | Zahratullaili Haji Ali    | 2017-03-17 | 1.0      |       | 361 |

| . Error Message: Passw                            | ord violation. Minimum nu                                               | meric character(s) must be                               |
|---------------------------------------------------|-------------------------------------------------------------------------|----------------------------------------------------------|
| 1.                                                |                                                                         |                                                          |
| Account Activation                                |                                                                         |                                                          |
|                                                   |                                                                         |                                                          |
|                                                   | Steps                                                                   |                                                          |
| Activator User To<br>Login Confirmation C         | erms and User Authentication<br>onditions Verification Confirmation - C | Authentication Setup<br>QA Confirmation- Mobile Password |
| Pass                                              | word violation: Minimum numeric character(s) mus                        | st be 1.                                                 |
| Activator's ID :                                  | TM98117 - Erosha A P Kumar                                              |                                                          |
| User's Login ID :                                 | TM98114 - Loh Mei Teng                                                  |                                                          |
| Please setup a password                           | for login                                                               |                                                          |
| New Password :                                    |                                                                         | TM Password Policy [?]                                   |
| Confirmed New Password                            | 1:                                                                      | Password Match                                           |
|                                                   |                                                                         |                                                          |
|                                                   | _                                                                       |                                                          |
|                                                   |                                                                         | Cancel Continue                                          |
| Error message will app<br>contain at least 1 nume | pear to notify user if the ne<br>eric character(s). User is n           | w password entered do no<br>ot able to proceed.          |
| User Action: Please pr character(s) and confir    | ovide new password with r<br>m new password, then clic                  | ninimum 1 numeric<br>k 'Continue' button.                |

| TM GIT        | User Guidelines – Phase 2 |            |          | TF6.3 |     |
|---------------|---------------------------|------------|----------|-------|-----|
| Owner:        | Approved By:              | Date:      | Version: | Page: |     |
| Chang Yen Lan | Zahratullaili Haji Ali    | 2017-03-17 | 1.0      |       | 362 |

| 42. | Error Message: Password violation. Minimum upper case alphabetical                                                                                                    |
|-----|----------------------------------------------------------------------------------------------------|
|     | character(s) must be 1.                                                                                                    |
|     | Account Activation                                                                                                    |
|     |                                                                                                    |
|     | Steps                                                                                                    |
|     | Activator User Terms and User Authentication Authentication Setup<br>Login Confirmation Conditions Verification Confirmation - CQA Confirmation - Mobile Password                                                                                                    |
|     | Password violation: Minimum upper case alphabetical character(s) must be 1.                                                                                                    |
|     | Activator's ID : TM98117 - Erosha A P Kumar                                                                                                    |
|     | User's Login ID : TM98114 - Loh Mei Teng                                                                                                    |
|     | Please setup a password for login                                                                                                    |
|     | New Password : TM Password Policy [?]                                                                                                    |
|     | Confirmed New Password : Password Match                                                                                                    |
|     |                                                                                                    |
|     | Cancel Continue                                                                                                    |
|     | Error message will appear to notify user if the new password entered do not<br>contain at least 1 upper case alphabetical character(s). User is not able to<br>proceed.<br>User Action: Please provide new password with minimum 1 upper case<br>alphabetical character(s) and confirm new password, then click on<br>'Continue' button |

| TM GIT        | User Guidelines – Phase 2 |            |          | TF6.3 |     |
|---------------|---------------------------|------------|----------|-------|-----|
| Owner:        | Approved By:              | Date:      | Version: | Page: |     |
| Chang Yen Lan | Zahratullaili Haji Ali    | 2017-03-17 | 1.0      |       | 363 |

| 43. | Error Message: Password violation. Minimum lower case alphabetical                                                                                                |
|-----|----------------------------------------------------------------------------------------------------|
|     | character(s) must be 1.                                                                                                    |
|     | Account Activation                                                                                                    |
|     |                                                                                                    |
|     | Steps                                                                                                    |
|     | Activator User Terms and User Authentication Authentication Setup<br>Login Confirmation Conditions Verification Confirmation - CQA Confirmation - Mobile Password |
|     | Password violation: Minimum lower case alphabetical character(s) must be 1.                                                                                       |
|     | Activator's ID : TM98117 - Erosha A P Kumar                                                                                                    |
|     | User's Login ID : TM98114 - Loh Mei Teng                                                                                                    |
|     | Please setup a password for login                                                                                                    |
|     | New Password : TM Password Policy [?]                                                                                                    |
|     | Confirmed New Password : Password Match                                                                                                    |
|     |                                                                                                    |
|     | Cancel Continue                                                                                                    |
|     | Error message will appear to notify user if the new password entered do not contain at least 1 lower case alphabetical character(s). User is not able to proceed. |
|     | User Action: Please provide new password with minimum 1 lower case alphabetical character(s) and confirm new password, then click on 'Continue' button.           |

| TM GIT        | User Guidelines – Phase 2 |            |          | TF6.3 |     |
|---------------|---------------------------|------------|----------|-------|-----|
| Owner:        | Approved By:              | Date:      | Version: | Page: |     |
| Chang Yen Lan | Zahratullaili Haji Ali    | 2017-03-17 | 1.0      |       | 364 |

| 44. | Error Message: Password violation. Password should not contain special character(s).                                                                              |
|-----|----------------------------------------------------------------------------------------------------|
|     | Account Activation                                                                                                    |
|     | Steps                                                                                                    |
|     | Activator User Terms and User Authentication Authentication Setup<br>Login Confirmation Conditions Verification Confirmation - CQA Confirmation - Mobile Password |
|     | Password violation: Password should not contain special character(s).                                                                                             |
|     | Activator's ID : TM98117 - Erosha A P Kumar                                                                                                    |
|     | User's Login ID : TM98114 - Loh Mei Teng                                                                                                    |
|     | Please setup a password for login                                                                                                    |
|     | New Password :                                                                                                    |
|     | Confirmed New Password : Password Match                                                                                                    |
|     | Cancel Continue                                                                                                    |
|     | Error message will appear to notify user if the new password entered contained any special character(s). User is not able to proceed.                             |
|     | User Action: Please provide new password with no special character(s) and confirm new password then click on 'Continue' button.                                   |

| TM GIT        | User Guidelines – Phase 2 |            |          | TF6.3 |     |
|---------------|---------------------------|------------|----------|-------|-----|
| Owner:        | Approved By:              | Date:      | Version: | Page: |     |
| Chang Yen Lan | Zahratullaili Haji Ali    | 2017-03-17 | 1.0      |       | 365 |

| 45. | Error Message: Password violation. Password must begin with alphabet.                                                         |
|-----|----------------------------------------------------------------------------------------------------|
|     | Account Activation                                                                                                    |
|     |                                                                                                    |
|     | Steps                                                                                                    |
|     | Activator User Terms and User Authentication Confirmation - CQA Confirmation - Mobile Password                                |
|     | Password violation: Password must begin with alphabet.                                                                        |
|     |                                                                                                    |
|     |                                                                                                    |
|     | TM98117 - Erosha A P Kumar                                                                                                    |
|     | User's Login ID : TM98114 - Loh Mei Teng                                                                                      |
|     | Please setup a password for login                                                                                             |
|     | New Password 2                                                                                                    |
|     | Confirmed New Password : Password Match                                                                                       |
|     |                                                                                                    |
|     | Cancel Continue                                                                                                    |
|     | Error message will appear to notify user if the new password entered is not begin with alphabet. User is not able to proceed. |
|     | User Action: Please provide new password which begins with alphabet and confirm new password then click on 'Continue' button. |

| TM GIT        | User Guidelines – Phase 2 |            |          | TF6.3 |     |
|---------------|---------------------------|------------|----------|-------|-----|
| Owner:        | Approved By:              | Date:      | Version: | Page: |     |
| Chang Yen Lan | Zahratullaili Haji Ali    | 2017-03-17 | 1.0      |       | 366 |

| 46. | Error Message: Password violation. Password must contain at least 1 alphabetical character(s).                                                                   |
|-----|----------------------------------------------------------------------------------------------------|
|     | Account Activation                                                                                                    |
|     | Steps                                                                                                    |
|     | Activator User Terms and User Authentication Authentication Setup<br>Login Confirmation Conditions Verification Confirmation - CQA Confirmation- Mobile Password |
|     | Password violation: Password must contain at least 1 alphabetical character(s).                                                                                  |
|     | Activator's ID : TM98117 - Erosha A P Kumar                                                                                                    |
|     | User's Login ID : TM98114 - Loh Mei Teng                                                                                                    |
|     | Please setup a password for login TM Paseword Policy [2]                                                                                                    |
|     | New Password :                                                                                                    |
|     | Confirmed New Password : Password Match                                                                                                    |
|     | Cancel Continue                                                                                                    |
|     | Error message will appear to notify user if the new password entered do not contain at least 1 alphabetical character(s). User is not able to proceed.           |
|     | User Action: Please provide new password with at least 1 alphabetical character(s) and confirm new password then click 'Continue' button.                        |

| TM GIT        | User Guidelines – Phase 2 |            |          | TF6.3 |     |
|---------------|---------------------------|------------|----------|-------|-----|
| Owner:        | Approved By:              | Date:      | Version: | Page: |     |
| Chang Yen Lan | Zahratullaili Haji Ali    | 2017-03-17 | 1.0      |       | 367 |

| 47. | Error Message: Password violation. New password must not be the same as                                                                                           |
|-----|----------------------------------------------------------------------------------------------------|
|     | the previous 5 passwords in history list.                                                                                                    |
|     | Account Activation                                                                                                    |
|     | Steps                                                                                                    |
|     | Activator User Terms and User Authentication Authentication Setup<br>Login Confirmation Conditions Verification Confirmation - CQA Confirmation- Mobile Password  |
|     | Password violation: New password must not be the same as the previous 5 passwords in history list.                                                                |
|     | Activator's ID : TM98117 - Erosha A P Kumar                                                                                                    |
|     | User's Login ID : TM98114 - Loh Mei Teng                                                                                                    |
|     | Please setup a password for login                                                                                                    |
|     | New Password : TM Password Policy [?]                                                                                                    |
|     | Confirmed New Password : Password Match                                                                                                    |
|     | Cancel Continue                                                                                                    |
|     | Error message will appear to notify user if the new password entered is the same as any of the previous 5 passwords in history list. User is not able to proceed. |
|     | User Action: Please provide new password different from the previous 5 passwords in history list.                                                                 |

| TM GIT        | User Guidelines – Phase 2 |            |          | TF6.3 |  |
|---------------|---------------------------|------------|----------|-------|--|
| Owner:        | Approved By:              | Date:      | Version: | Page: |  |
| Chang Yen Lan | Zahratullaili Haji Ali    | 2017-03-17 | 1.0      | 368   |  |

| 48. | Error Message: You have been inactive for a while. Please click OK to                                                                                                    |
|-----|----------------------------------------------------------------------------------------------------|
|     | resume your session.                                                                                                    |
|     | Account Activation                                                                                                    |
|     |                                                                                                    |
|     | Steps                                                                                                    |
|     | Activator<br>Login Confirmation Terms and User Authentication Authentication Setup                                                                                              |
|     | Activator's ID : TM You have been inactive for a while. Please click OK to resume your session.<br>Redirecting in 56 seconds.                                                   |
|     | User's Login ID :                                                                                                    |
|     | Please setup a password for login                                                                                                    |
|     | New Password : TM Password Policy [?]                                                                                                    |
|     | Confirmed New Password : Password Match                                                                                                    |
|     | Cancel Continue                                                                                                    |
|     | Error message will appear to notify user if the session has expired.                                                                                                    |
|     | User Action: You has been away for more than 5 minutes. The session is expiring soon. You may click on 'OK' button to resume your session or 'Cancel' button to end the session |

| TM GIT        | User Guidelines – Phase 2 |            |          | TF6.3 |     |
|---------------|---------------------------|------------|----------|-------|-----|
| Owner:        | Approved By:              | Date:      | Version: | Page: |     |
| Chang Yen Lan | Zahratullaili Haji Ali    | 2017-03-17 | 1.0      |       | 369 |

## 2.15.4 Event Handling - Hint

| NO | STEPS                                                                                                    |
|----|----------------------------------------------------------------------------------------------------|
| 1. | Hint: If you are an eligible new employee, you will be notified to activate your                                              |
|    | account by yourself or by your manager. You'll have to go through user                                                        |
|    | confirmation, verification, terms and conditions agreement, authentication                                                    |
|    | configuration, password setup. For authentication configuration, there are                                                    |
|    | two ways to set the authentication method. They are challenge response                                                        |
|    | guestions and One-Time Password which requires your mobile phone                                                              |
|    | number. You have to set your own challenge response questions and                                                             |
|    | provide the answer for each question. After setting up password as the final                                                  |
|    | step, you can now attempt to login using your New Password.                                                                   |
|    |                                                                                                    |
|    | Can't access your account?                                                                                                    |
|    |                                                                                                    |
|    | There are several reasons you might not be able to log in. Check below for more information and possible solutions.           |
|    | I forget my appount paceword                                                                                                  |
|    | <ul> <li>Torgot my account password.</li> </ul>                                                                               |
|    | I forgot my Login ID.                                                                                                    |
|    | I'm currently locked out of my account.                                                                                       |
|    | I'm new and I do not know what to do in order to sign on.                                                                     |
|    | [?] If you are an eligible new employee, you will be informed about your log in.                                              |
|    | If you are an eligible new employee, you will gin and assist you through the activation process. You have to pass             |
|    | yourself or by your manager. You'll have to                                                                                   |
|    | terms and conditions agreement,                                                                                               |
|    | setup. For authentication configuration,                                                                                      |
|    | authentication method. They are challenge assist you through the activation process. You have to pass through                 |
|    | response questions and One-Time Password<br>which requires your mobile phone number.                                          |
|    | You have to set your own challenge response questions and provide the answer                                                  |
|    | for each question. After setting up password                                                                                  |
|    | login using your New Password. ntication                                                                                      |
|    | You need to have mobile number registered with HR in order to proceed to activation process. You have to provide One-Time     |
|    | picture, unique passphrase, challenge response question and answer and register your mobile number during activation process. |
|    | Begin Account Activation                                                                                                    |
|    |                                                                                                    |
|    | I'm existing IDM user and I want to enroll into New IDM.                                                                      |
|    |                                                                                                    |
|    | Hint will appear to patify upor when mouse over to [2] upderpeath (2m new                                                     |
|    | and I do not know what to do in order to sign on '                                                                            |
| 0  | Lint: Kov in your NDIC Number if you are Meleveien                                                                            |
| ۷. | nini. Key in your NRIC Number II you are Malaysian.                                                                           |
|    | Key in your Passport Number if you are Non-Malaysian.                                                                         |
|    |                                                                                                    |
|    |                                                                                                    |
| L  |                                                                                                    |

| TM GIT        | User Guidelines – Phase 2 |            |          | TF6.3 |     |
|---------------|---------------------------|------------|----------|-------|-----|
| Owner:        | Approved By:              | Date:      | Version: | Page: |     |
| Chang Yen Lan | Zahratullaili Haji Ali    | 2017-03-17 | 1.0      |       | 370 |

|                              | Steps                                                                                                    |
|------------------------------|----------------------------------------------------------------------------------------------------|
| Superior Subordii            | nate Terms and Subordinate Authentication Confirmation - CQA Confirmation - Mobile Password                  |
| Activator's Login ID :       | TM98117 - Erosha A P Kumar                                                                                   |
| User's Login ID :            | TM98114 - Loh Mei Teng                                                                                       |
| Please complete the us       | er data verification below                                                                                   |
| NRIC<br>(Eg: 850607115211) : | ••••••                                                                                                    |
|                              | Key in your NRIC Number if you are<br>Malaysian.<br>Key in your Passport Number if you are<br>Non-Malaysian. |

| TM GIT        | User Guidelines – Phase 2 |            |          | TF6.3 |     |
|---------------|---------------------------|------------|----------|-------|-----|
| Owner:        | Approved By:              | Date:      | Version: | Page: |     |
| Chang Yen Lan | Zahratullaili Haji Ali    | 2017-03-17 | 1.0      |       | 371 |

| 3. Hint: A passphi for added secu | ase is similar to a password in usage, but is generally long<br>rity.                                      | Jer |
|-----------------------------------|----------------------------------------------------------------------------------------------------|-----|
| Account Activation                |                                                                                                    |     |
|                                   | Steps                                                                                                    |     |
| Activator U<br>Login Confi        | er Terms and User Authentication Conditions Verification Confirmation - CQA Authentication Mobile Password |     |
| Activator's Lo                    | gin ID : TM98117 - Erosha A P Kumar                                                                        |     |
| User's Login                      | D: TM98114 - Loh Mei Teng                                                                                  |     |
| Please choose                     | an image and key in a phrase for your image. Please choose a phrase that you can remember.                 |     |
|                                   |                                                                                                    |     |
|                                   |                                                                                                    |     |
|                                   |                                                                                                    |     |
| Passphrase :                      | Meow [?]                                                                                                   |     |
| Please comple<br>your inquiry (u  | te the challenge response setup below. You'll need to remember the service).                               |     |
| 1. What is yo                     | Ir favorite game character?                                                                                |     |
| Please re-e                       | tter your answer:                                                                                          |     |
| 2. What is yo                     | r favorite travel destination?                                                                             |     |
| Please re-e                       | tter your answer:                                                                                          |     |
|                                   |                                                                                                    |     |
|                                   | Cancel Continue                                                                                            |     |
| Hint will appear                  | to notify user when mouse over to [?] next to Passphrase                                                   |     |

| TM GIT        | User Guidelines – Phase 2 |            |          | TF6.3 |     |
|---------------|---------------------------|------------|----------|-------|-----|
| Owner:        | Approved By:              | Date:      | Version: | Page: |     |
| Chang Yen Lan | Zahratullaili Haji Ali    | 2017-03-17 | 1.0      |       | 372 |

| Change Registered Mobile I                                        | Number                              |                                           |
|-------------------------------------------------------------------|-------------------------------------|-------------------------------------------|
| Password :                                                        | ••••••                              |                                           |
| Please enter the new registered<br>Existing registered mobile num | mobile number.<br>ber : 60162223862 |                                           |
| New registered mobile number:<br>(Format: 60123456789)            | 60125053862                         | [?]                                       |
|                                                                   |                                     | Mobile number must start with 60XXXXXXXXX |

| TM GIT        | User Guidelines – Phase 2 |            |          |       |     |
|---------------|---------------------------|------------|----------|-------|-----|
| Owner:        | Approved By:              | Date:      | Version: | Page: |     |
| Chang Yen Lan | Zahratullaili Haji Ali    | 2017-03-17 | 1.0      |       | 373 |

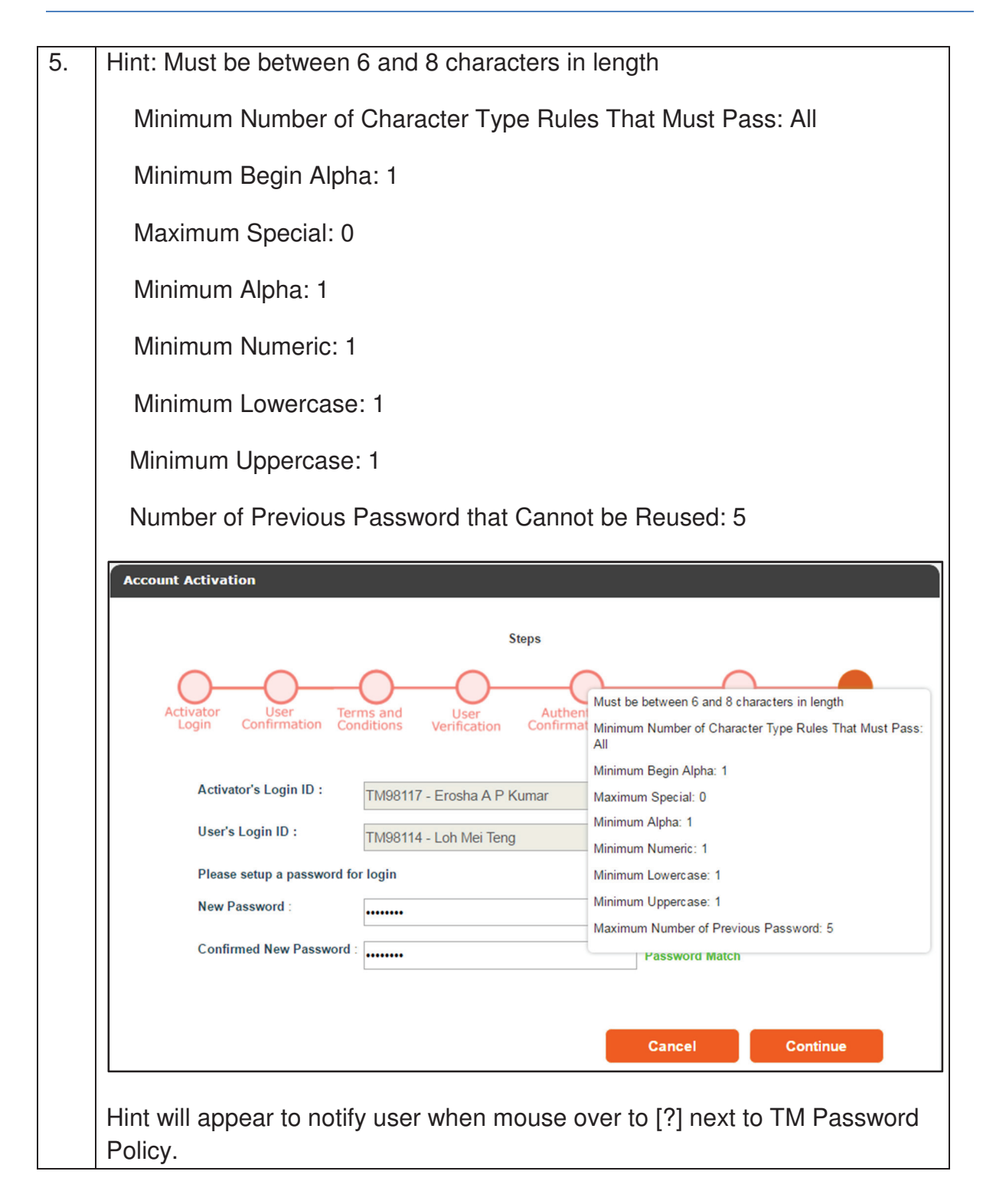

| TM GIT        | User Guidelines – Phase 2 |            |          |       | TF6.3 |  |
|---------------|---------------------------|------------|----------|-------|-------|--|
| Owner:        | Approved By:              | Date:      | Version: | Page: |       |  |
| Chang Yen Lan | Zahratullaili Haji Ali    | 2017-03-17 | 1.0      |       | 374   |  |